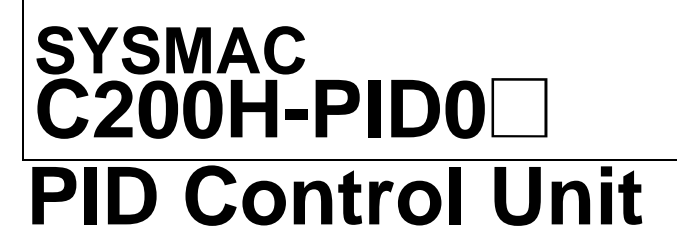

## **OPERATION MANUAL**

# OMRON

# C200H-PID0 DID Control Unit

## **Operation Manual**

Revised August 2003

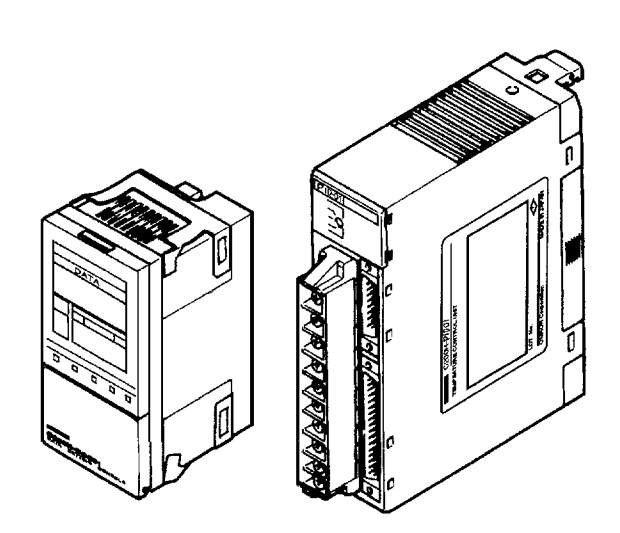

## Notice:

OMRON products are manufactured for use according to proper procedures by a qualified operator and only for the purposes described in this manual.

The following conventions are used to indicate and classify precautions in this manual. Always heed the information provided with them. Failure to heed precautions can result in injury to people or damage to property.

- **DANGER** Indicates an imminently hazardous situation which, if not avoided, will result in death or serious injury.
- **WARNING** Indicates a potentially hazardous situation which, if not avoided, could result in death or serious injury.
- **Caution** Indicates a potentially hazardous situation which, if not avoided, may result in minor or moderate injury, or property damage.

## **OMRON Product References**

All OMRON products are capitalized in this manual. The word "Unit" is also capitalized when it refers to an OMRON product, regardless of whether or not it appears in the proper name of the product.

The abbreviation "Ch," which appears in some displays and on some OMRON products, often means "word" and is abbreviated "Wd" in documentation in this sense.

The abbreviation "PC" means Programmable Controller and is not used as an abbreviation for anything else.

## Visual Aids

The following headings appear in the left column of the manual to help you locate different types of information.

- **Note** Indicates information of particular interest for efficient and convenient operation of the product.
- 1,2,3... 1. Indicates lists of one sort or another, such as procedures, checklists, etc.

#### © OMRON, 1993

All rights reserved. No part of this publication may be reproduced, stored in a retrieval system, or transmitted, in any form, or by any means, mechanical, electronic, photocopying, recording, or otherwise, without the prior written permission of OMRON.

No patent liability is assumed with respect to the use of the information contained herein. Moreover, because OMRON is constantly striving to improve its high-quality products, the information contained in this manual is subject to change without notice. Every precaution has been taken in the preparation of this manual. Nevertheless, OMRON assumes no responsibility for errors or omissions. Neither is any liability assumed for damages resulting from the use of the information contained in this publication.

## **TABLE OF CONTENTS**

| PREC         | <b>AUTIONS</b>                    | xi   |
|--------------|-----------------------------------|------|
| 1            | Intended Audience                 | xii  |
| 2            | General Precautions               | xii  |
| 3            | Safety Precautions                | xii  |
| 4            | Operating Environment Precautions | xiii |
| 5            | Application Precautions           | xiii |
| SECTI        | ON 1                              |      |
| System       | Configuration and Features        | 1    |
| 1-1          | Features                          | 2    |
| 1-2          | Basic System Configuration        | 3    |
| SECTI        | ON 2                              |      |
| Conne        | ctions and Settings               | 7    |
| 2-1          | Nomenclature                      | 8    |
| 2-2          | Switch Settings                   | 8    |
| 2-3          | Wiring                            | 12   |
| SECTI        | ON 3                              |      |
| Data S       | etting Console Operation          | 19   |
| 3-1          | Operating Procedure               | 20   |
| 3-2          | Data Flow                         | 21   |
| 3-3          | Nomenclature and Features         | 22   |
| 3-4          | Parameter Displays and Settings   | 24   |
| SECTI        | ON 4                              |      |
| PC Me        | mory Allocation and Programming   | 33   |
| 4-1          | Memory Allocation                 | 34   |
| 4-2          | Data Flow                         | 42   |
| 4-3          | Programming                       | 42   |
| SECTI        | ON 5                              |      |
| Troub        | leshooting                        | 51   |
| Erro         | r Detection                       | 52   |
| Appen        | dices                             |      |
| - <b>-rr</b> | Specifications                    | 55   |
| В            | Dimensions                        | 57   |
| C            | Parameters and Key Operations     | 59   |
| Index.       |                                   | 61   |
|              |                                   |      |
| Revisio      | on History                        | 63   |

## **TABLE OF CONTENTS**

## About this Manual:

This manual describes the installation and operation of the C200H-PID0 PID Control Unit and includes the sections described below. Also briefly described is the basic operation and installation of the C200H-DSC01 Data Setting Console.

Please read this manual carefully and be sure you understand the information provided before attempting to install and operate the C200H-PID0 PID Control Unit and Data Setting Console.

Section 1 provides PID Control Unit features and describes its basic system configuration.

Section 2 provides information on the connections and settings of the PID Control Unit.

**Section 3** provides the basic operating procedures of the Data Setting Console including parameter settings and displays.

**Section 4** provides the C200H PC's memory allocation for the PID Control Unit. Basic programming procedures and examples are also provided.

Section 5 describes possible errors and provides measures for dealing with them.

The three **Appendices** provide references dealing with specifications, dimensions, and key operations.

WARNING Failure to read and understand the information provided in this manual may result in personal injury or death, damage to the product, or product failure. Please read each section in its entirety and be sure you understand the information provided in the section and related sections before attempting any of the procedures or operations given.

## PRECAUTIONS

This section provides general precautions for using the C200H-PID0 PID Control Unit and related devices.

The information contained in this section is important for the safe and reliable application of the C200H-PID0 PID Control Unit. You must read this section and understand the information contained before attempting to set up or operate the C200H-PID0 PID Control Unit.

| 1 | Intended Audience                 | xii  |
|---|-----------------------------------|------|
| 2 | General Precautions               | xii  |
| 3 | Safety Precautions                | xii  |
| 4 | Operating Environment Precautions | xiii |
| 5 | Application Precautions           | xiii |

## 1 Intended Audience

This manual is intended for the following personnel, who must also have knowledge of electrical systems (an electrical engineer or the equivalent).

1

- Personnel in charge of installing FA systems.
- Personnel in charge of designing FA systems.
- Personnel in charge of managing FA systems and facilities.

## 2 General Precautions

The user must operate the product according to the performance specifications described in the relevant manuals.

Before using the product under conditions which are not described in the manual or applying the product to nuclear control systems, railroad systems, aviation systems, vehicles, combustion systems, medical equipment, amusement machines, safety equipment, and other systems, machines, and equipment that may have a serious influence on lives and property if used improperly, consult your OMRON representative.

Make sure that the ratings and performance characteristics of the product are sufficient for the systems, machines, and equipment, and be sure to provide the systems, machines, and equipment with double safety mechanisms.

This manual provides information for programming and operating the Unit. Be sure to read this manual before attempting to use the Unit and keep this manual close at hand for reference during operation.

**WARNING** It is extremely important that a PC and all PC Units be used for the specified purpose and under the specified conditions, especially in applications that can directly or indirectly affect human life. You must consult with your OMRON representative before applying a PC system to the above-mentioned applications.

## **3** Safety Precautions

- **WARNING** Do not attempt to take any Unit apart while the power is being supplied. Doing so may result in electric shock.
- WARNING Do not touch any of the terminals or terminal blocks while the power is being supplied. Doing so may result in electric shock.
- WARNING Do not attempt to disassemble, repair, or modify any Units. Any attempt to do so may result in malfunction, fire, or electric shock.
- WARNING Provide safety measures in external circuits (i.e., not in the Programmable Controller), including the following items, in order to ensure safety in the system if an abnormality occurs due to malfunction of the PC or another external factor affecting the PC operation. Not doing so may result in serious accidents.
  - Emergency stop circuits, interlock circuits, limit circuits, and similar safety measures must be provided in external control circuits.
  - The PC will turn OFF all outputs when its self-diagnosis function detects any error or when a severe failure alarm (FALS) instruction is executed.

xii

As a countermeasure for such errors, external safety measures must be provided to ensure safety in the system.

- The PC outputs may remain ON or OFF due to deposition or burning of the output relays or destruction of the output transistors. As a countermeasure for such problems, external safety measures must be provided to ensure safety in the system.
- When the 24-VDC output (service power supply to the PC) is overloaded or short-circuited, the voltage may drop and result in the outputs being turned OFF. As a countermeasure for such problems, external safety measures must be provided to ensure safety in the system.
- **WARNING** Fail-safe measures must be taken by the customer to ensure safety in the event of incorrect, missing, or abnormal signals caused by broken signal lines, momentary power interruptions, or other causes.

## 4 Operating Environment Precautions

**Caution** Do not operate the control system in the following locations:

- Locations subject to direct sunlight.
- Locations subject to temperatures or humidity outside the range specified in the specifications.
- Locations subject to condensation as the result of severe changes in temperature.
- Locations subject to corrosive or flammable gases.
- Locations subject to dust (especially iron dust) or salts.
- Locations subject to exposure to water, oil, or chemicals.
- Locations subject to shock or vibration.
- **Caution** Take appropriate and sufficient countermeasures when installing systems in the following locations:
  - Locations subject to static electricity or other forms of noise.
  - Locations subject to strong electromagnetic fields.
  - Locations subject to possible exposure to radioactivity.
  - Locations close to power supplies.
- ▲ Caution The operating environment of the PC system can have a large effect on the longevity and reliability of the system. Improper operating environments can lead to malfunction, failure, and other unforeseeable problems with the PC system. Be sure that the operating environment is within the specified conditions at installation and remains within the specified conditions during the life of the system.

## 5 Application Precautions

Observe the following precautions when using the PC system.

**WARNING** Always heed these precautions. Failure to abide by the following precautions could lead to serious or possibly fatal injury.

- Always ground the system to 100 Ω or less when installing the Units. Not connecting to a ground of 100 Ω or less may result in electric shock.
- Always turn OFF the power supply to the PC before attempting any of the following. Not turning OFF the power supply may result in malfunction or electric shock.
  - Mounting or dismounting Power Supply Units, I/O Units, CPU Units, Memory Units, or any other Units.
  - Assembling the Units.
  - Setting DIP switches or rotary switches.
  - Connecting cables or wiring the system.
  - Connecting or disconnecting the connectors.
- Caution Failure to abide by the following precautions could lead to faulty operation of the PC or the system, or could damage the PC or PC Units. Always heed these precautions.
  - Fail-safe measures must be taken by the customer to ensure safety in the event of incorrect, missing, or abnormal signals caused by broken signal lines, momentary power interruptions, or other causes.
  - Always use the power supply voltages specified in this manual. An incorrect voltage may result in malfunction or burning.
  - Take appropriate measures to ensure that the specified power with the rated voltage and frequency is supplied. Be particularly careful in places where the power supply is unstable. An incorrect power supply may result in malfunction.
  - Install external breakers and take other safety measures against short-circuiting in external wiring. Insufficient safety measures against short-circuiting may result in burning.
  - Do not apply voltages to the Input Units in excess of the rated input voltage. Excess voltages may result in burning.
  - Do not apply voltages or connect loads to the Output Units in excess of the maximum switching capacity. Excess voltage or loads may result in burning.
  - Disconnect the functional ground terminal when performing withstand voltage tests. Not disconnecting the functional ground terminal may result in burning.
  - Be sure that all the mounting screws, terminal screws, and cable connector screws are tightened to the torque specified in this manual. Incorrect tightening torque may result in malfunction.
  - Leave the label attached to the Unit when wiring. Removing the label may result in malfunction if foreign matter enters the Unit.
  - Remove the label after the completion of wiring to ensure proper heat dissipation. Leaving the label attached may result in malfunction.
  - Double-check all wiring and switch settings before turning ON the power supply. Incorrect wiring may result in burning.
  - Wire correctly. Incorrect wiring may result in burning.
  - Mount Units only after checking terminal blocks and connectors completely.
  - Be sure that the terminal blocks, Memory Units, expansion cables, and other items with locking devices are properly locked into place. Improper locking may result in malfunction.

- Check the user program for proper execution before actually running it on the Unit. Not checking the program may result in an unexpected operation.
- Confirm that no adverse effect will occur in the system before attempting any of the following. Not doing so may result in an unexpected operation.
  - Changing the operating mode of the PC.
  - · Force-setting/force-resetting any bit in memory.
  - Changing the present value of any word or any set value in memory.
- Resume operation only after transferring to the new CPU Unit the contents of the DM Area, HR Area, and other data required for resuming operation. Not doing so may result in an unexpected operation.
- Do not pull on the cables or bend the cables beyond their natural limit. Doing either of these may break the cables.
- Do not place objects on top of the cables or other wiring lines. Doing so may break the cables.
- Use crimp terminals for wiring. Do not connect bare stranded wires directly to terminals. Connection of bare stranded wires may result in burning.
- When replacing parts, be sure to confirm that the rating of a new part is correct. Not doing so may result in malfunction or burning.
- Before touching a Unit, be sure to first touch a grounded metallic object in order to discharge any static built-up. Not doing so may result in malfunction or damage.

**Caution** The cycle time of the CPU Unit must be a minimum of 20 ms. If the cycle time is too short, the PID Control Unit will not operate properly.

- For C200H, C200HS, C200HX(-ZE), C200HG(-ZE), C200HE(-ZE) PCs, if the program processing time is short, it is recommended that the fixed cycle time instruction (SCAN18) be used.
- For CS-series PCs, set the minimum cycle time in the Programming Console address +208, bits 00 to 15 of the PC Setup.
- When IORF(97) is executed for the PID Control Unit, there must be an interval of at least 20 ms between prior and subsequent end refreshes.
- ▲ Caution The PID Control Unit's built-in EEPROM can be written to 100,000 times (service life). If more than 100,000 EEPROM write operations are performed, the memory will become corrupted. Do not use a Unit that has processed more than 100,000 EEPROM write operations.

## SECTION 1 System Configuration and Features

This section provides PID Control Unit features and the basic system configuration.

| 1-1 | Features                   | 2 |
|-----|----------------------------|---|
| 1-2 | Basic System Configuration | 3 |

## 1-1 Features

The PID Control Unit scales inputs from connected sensors and then carries out PID control according to preset parameters.

#### **Advanced PID Control**

Stable PID control is achieved using advanced PID control and an auto-tuning feature. ON/OFF control can also be selected.

#### Two PID Control Loops with a Single Unit

Two PID control loops are possible with one Unit.

#### High-speed Sampling Period of 100 ms

A sampling period of 100 ms is achieved with two loops, enabling high-speed PID control.

#### Input Noise Reduction with Digital Filter

Mitigation of sudden input fluctuations makes the PID Control Unit effective in quick-response systems.

#### **Comprehensive Output Specifications**

Three types of output specification versions are available: C200H-PID01 for transistor output, C200H-PID02 for voltage output, and C200H-PID03 for current output.

#### **Eight Banks of Data Settings**

Eight data values such as set point (SP) and alarm set values can be preset in eight data banks for easy selection.

#### Data Input and Display

The C200H-DSC01 Data Setting Console (sold separately) is used to input data and display present values (PV) and set values (SV). The easy-to-read display can be panel-mounted.

#### User Programs Allows Reading and Writing of Data

Data can be set and retrieved by means of C200H user programs.

## **1-2 Basic System Configuration**

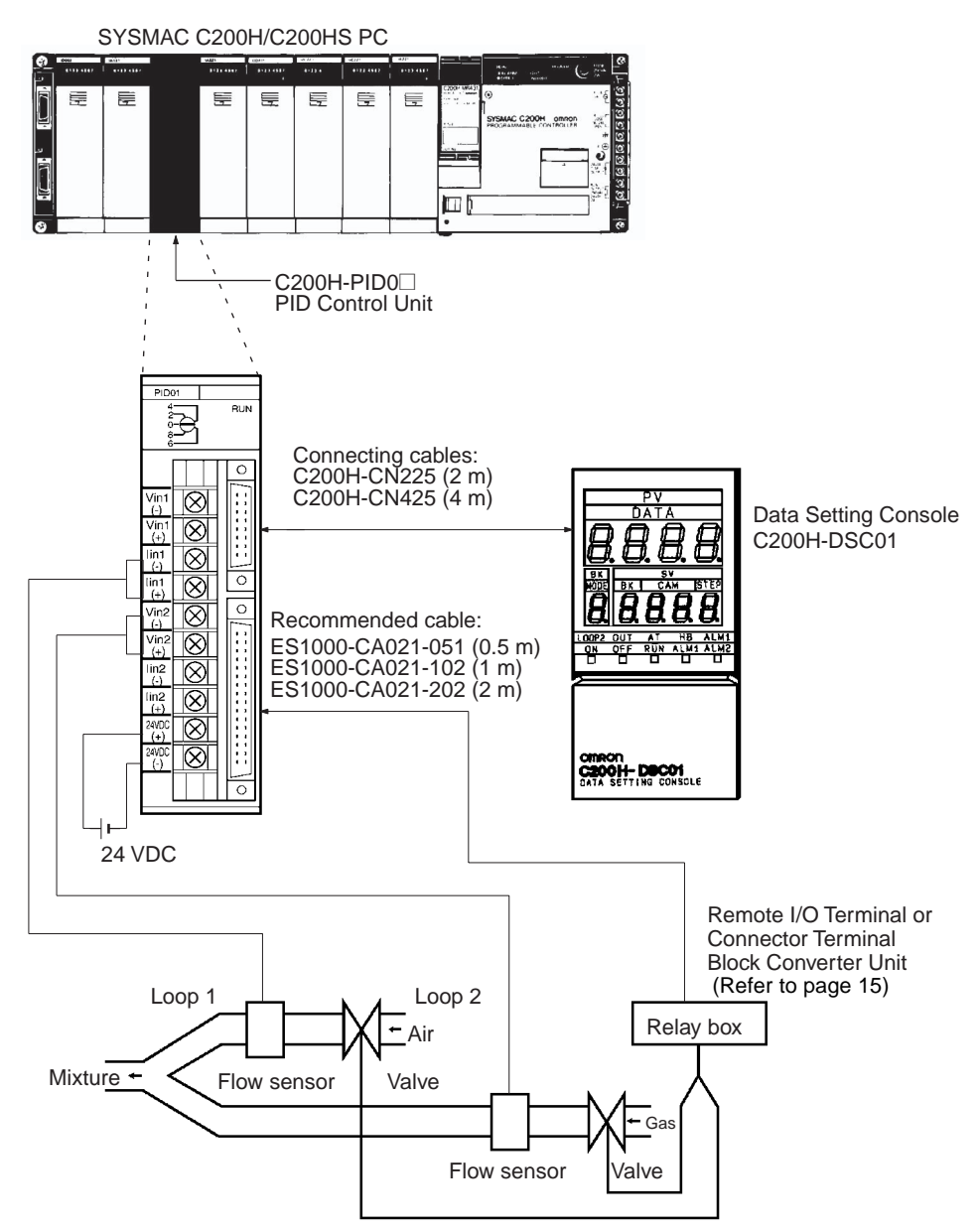

#### **PID Control Unit Models**

| Output type | Transistor<br>output | Voltage output | Current output |
|-------------|----------------------|----------------|----------------|
| Model       | C200H-PID01          | C200H-PID02    | C200H-PID03    |

#### **Number of Units**

The PID Control Unit belongs to the C200H Special I/O Unit group. A maximum of ten Special I/O Units (including PC Link Units) can be mounted on the CPU Rack, Expansion I/O Rack, and Slave Rack.

**Note** Configure the Units such that the maximum current supplied for each Rack is greater than or equal to the total current consumption for the Units. Refer to the *C200H PC Operation Manuals* for details on configuring systems.

#### **Basic System Configuration**

#### Section 1-2

#### Number of Units Mountable on Slave Rack

The number of Special I/O Units used with a Slave Rack is limited by data transmission considerations, as shown in the table below. The numbers in the table indicate the maximum number of Units of groups A, B, C, or D which can be used with a single Slave Rack.

| A                                                                       | В                                                                                                    | С                                                                                                    | D                                                                |  |
|-------------------------------------------------------------------------|----------------------------------------------------------------------------------------------------|----------------------------------------------------------------------------------------------------|------------------------------------------------------------------|--|
| High-speed Counter Units                                                | High-density and Mixed I/O                                                                                                    | Temperature Sensor Units                                                                                                    | Position Control Unit                                            |  |
| Position Control Units<br>(NC111/112) Units<br>Temperature Control Unit |                                                                                                    | Voice Unit                                                                                                    | (NC211)                                                          |  |
| ASCII Unit                                                              | Heat/Cool Temperature                                                                                                    |                                                                                                    |                                                                  |  |
| Analog I/O Units                                                        | Control Units                                                                                                    |                                                                                                    |                                                                  |  |
| ID Sensor Units                                                         | PID Control Units                                                                                                    |                                                                                                    |                                                                  |  |
| Fuzzy Logic Unit                                                        | Cam Positioner Unit                                                                                                    |                                                                                                    |                                                                  |  |
| 4 units max.                                                            | 8 units max.                                                                                                    | 6 units max.                                                                                                    | 2 units max.                                                     |  |
| Note                                                                    | <ul> <li>Part 1. When a combination ber from each grow 3A + B + 2C + 6D A + B + C + D ≤ 8</li> <li>Other Units can be Link Units are use not exceed ten.</li> <li>The IR area of the C2C of the unit number swithe unit is mounted. From the unit is mounted. From the compare and the C200 H, leave use devices connected these slots are occupied.</li> </ul> | <ol> <li>When a combination of Units from groups A, B, C, and D is used, the number from each group must satisfy both the following equations:<br/>3A + B + 2C + 6D ≤ 12<br/>A + B + C + D ≤ 8</li> <li>Other Units can be added until the total number of units reaches ten. If PC Link Units are used, the number of Units including the PC Link Units must not exceed ten.</li> <li>The IR area of the C200H Special I/O Unit is allocated according to the setting of the unit number switch on the front panel, <i>not</i> the address of the slot where the unit is mounted. Refer to <i>4-1 Memory Allocation</i> for the allocation of the memory area.</li> <li>With the C200 H, leave the two slots next to the CPU free. It is not possible to use devices connected to the CPU (such as the Programming Console) if these slots are occurred.</li> </ol> |                                                                  |  |
|                                                                         | If the C200H Slave Ra<br>Master Unit, such as t<br>to use a Special I/O U                                                                                                    | ick is connected to another S<br>the C120, C500, C1000H, o<br>nit with the C200H Slave Ra                                                                                                    | SYSMAC model Remote I/O<br>or C2000H, it is not possible<br>ack. |  |
|                                                                         | NG Always turn the C200 terminal block, or outp                                                                                                    | H power off before connect<br>out connector.                                                                                                    | ing or disconnecting a Unit,                                     |  |
| 🕂 Cauti                                                                 | <ul> <li>Connect thermocouples with the appropriate compensating conductor.</li> <li>Wire I/O leads in separate ducts from power leads to prevent noise problems.</li> </ul>                                                                                                    |                                                                                                    |                                                                  |  |
| Additional Function                                                     | The function describe<br>lot number and later o                                                                                                    | d below has been added to<br>nes.                                                                                                    | products with the following                                      |  |
|                                                                         | 07 Z 4 O<br>199<br>Der<br>07                                                                                                    | 94 (last digit of the year)<br>cember (X: October, Y: November,<br>(7th day of the month)                                                                                                    | , Z: December)                                                   |  |
| Description of Function                                                 |                                                                                                    |                                                                                                    |                                                                  |  |

#### **RAM Write Commands**

• Previous commands allowed reading and writing to the EEPROM only. These new commands allow writing to the RAM.

▲ Caution The PID Control Unit's built-in EEPROM can be written to 100,000 times (service life). If more than 100,000 EEPROM write operations are performed, the memory will become corrupted. Do not use a Unit that has processed more than 100,000 EEPROM write operations.

- When various settings require frequent rewriting, write to the RAM and, after confirming the setting values, save the data by writing it to the EEPROM. The data written to the RAM is deleted when the power is turned off.
- List of RAM Write Commands

| Parameter              | Com | mand | Write | Read |
|------------------------|-----|------|-------|------|
| Set point              | 4   | 0    | Yes   | No   |
| Execution bank number  | 4   | 2    | Yes   | No   |
| Alarm SV 1             | 4   | 3    | Yes   | No   |
| Alarm SV 2             | 4   | 4    | Yes   | No   |
| Input shift value      | 4   | 5    | Yes   | No   |
| Proportional band      | 4   | 6    | Yes   | No   |
| Integral (reset) time  | 4   | 7    | Yes   | No   |
| Derivative (rate) time | 4   | 8    | Yes   | No   |
| Decimal point position | 5   | 2    | Yes   | No   |
| Scaling lower limit    | 5   | 3    | Yes   | No   |
| Scaling upper limit    | 5   | 4    | Yes   | No   |
| Control period         | 5   | 7    | Yes   | No   |
| Hysteresis             | 5   | 8    | Yes   | No   |
| Alarm hysteresis       | 5   | 9    | Yes   | No   |
| Digital filter         | 5   | E    | Yes   | No   |
| Alarm 1 mode           | 6   | 4    | Yes   | No   |
| Alarm 2 mode           | 6   | 5    | Yes   | No   |

## SECTION 2 Connections and Settings

This section provides information on the connections and settings of the PID Control Unit.

| 2-1 | Nomen  | clature                     | 8  |
|-----|--------|-----------------------------|----|
| 2-2 | Switch | Settings                    | 8  |
| 2-3 | Wiring |                             | 12 |
|     | 2-3-1  | Input Wiring                | 12 |
|     | 2-3-2  | Output Wiring               | 13 |
|     | 2-3-3  | Data Setting Console Cables | 17 |

## 2-1 Nomenclature

#### C200H-PID0

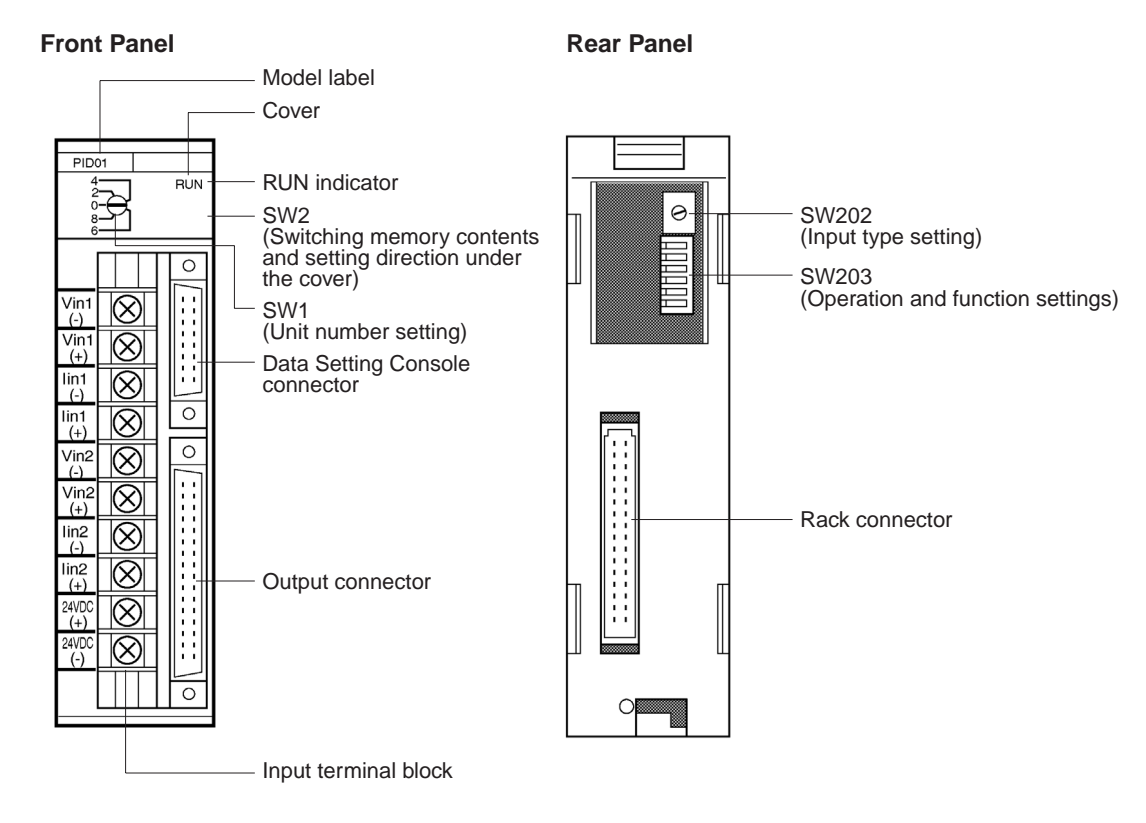

Indicators

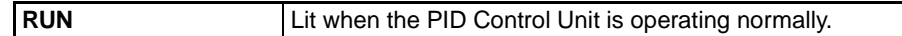

## 2-2 Switch Settings

The function and setting of switches are identical for all models, except for SW202.

#### Unit Number

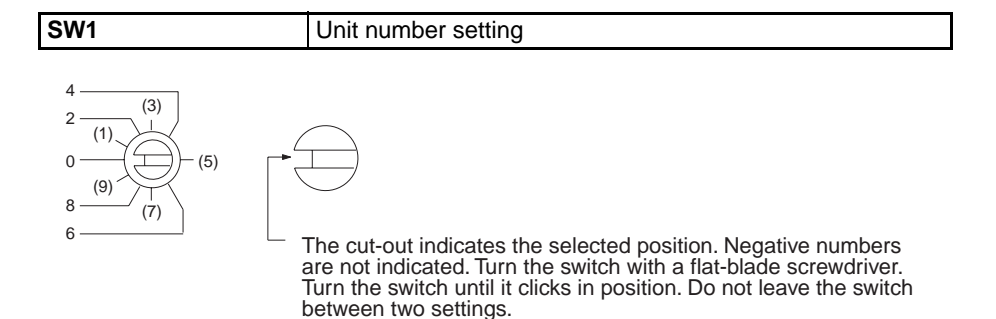

The addresses are allocated as shown in the following table according to the Unit number setting.

| Unit no. setting | Allocated address |
|------------------|-------------------|
| 0                | Wd 100 to 109     |
| 1                | Wd 110 to 119     |
| 2                | Wd 120 to 129     |
| 3                | Wd 130 to 139     |
| 4                | Wd 140 to 149     |
| 5                | Wd 150 to 159     |
| 6                | Wd 160 to 169     |
| 7                | Wd 170 to 179     |
| 8                | Wd 180 to 189     |
| 9                | Wd 190 to 199     |

The switch is factory-set to 0.

**Note** If the Unit number is set to an existing Unit number, an alarm occurs and the C200H does not operate.

Turn the C200H power off before setting the Unit number. If the setting is changed with the power on, the new setting is not valid until the power is turned off and back on again.

#### Switching Memory Contents and Setting Direction

| SW2 | Switching memory contents and setting direction |
|-----|-------------------------------------------------|
|     | 0 ,                                             |

Remove the cover and set the switch with the tip of a ballpoint pen or similar object.

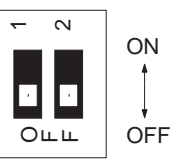

| Switch no. | Pin 1                     | Pin 2                |
|------------|---------------------------|----------------------|
| Function   | Switching memory contents | Setting direction    |
| ON         | Normal                    | C200H PC             |
| OFF        | Fixed                     | Data Setting Console |

The new setting is valid immediately after the switch setting is changed.

#### **Removing and Attaching the Cover**

#### **Removing the Cover**

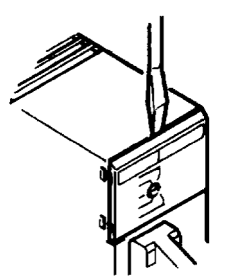

Insert a small flat-blade screwdriver between the case and the cover at the top of the Unit and lever off the cover.

#### Attaching the Cover

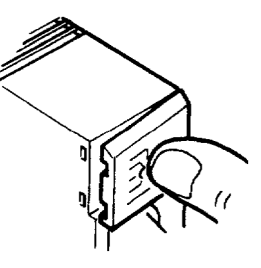

Place the right edge of the cover against the case and press into position.

Switching Memory Contents

**Setting Direction** 

The contents of the allocated memory differ according to the Unit number setting.

| mands (Refer to 4-1 Memory Allocation).            |  |
|----------------------------------------------------|--|
| Fixed         Parameters are allocated in advance. |  |

Refer to 4-1 Memory Allocation for details of the memory contents.

Selects whether the data settings are made from the Data Setting Console or from the C200H PC, using a user program or Programming Console.

#### **Executed Bank Number**

The setting of the executed bank number is made from the C200H PC, regardless of the ON/OFF setting of this switch.

#### Input Type

| SW202 | Input type setting |
|-------|--------------------|
|-------|--------------------|

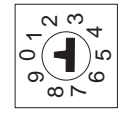

| Switch number | Loop 1     | Loop 2     |
|---------------|------------|------------|
| 0             | 4 to 20 mA | 4 to 20 mA |
| 1             | 1 to 5 V   | 1 to 5 V   |
| 2             | 0 to 5 V   | 0 to 5 V   |
| 3             | 0 to 10 V  | 0 to 10 V  |
| 4             | 4 to 20 mA | 1 to 5 V   |
| 5             | 4 to 20 mA | 0 to 5 V   |
| 6             | 4 to 20 mA | 0 to 10 V  |
| 7             | 1 to 5 V   | 0 to 5 V   |
| 8             | 1 to 5 V   | 0 to 10 V  |
| 9             | 0 to 5 V   | 0 to 10 V  |

The switch is factory-set to 0.

The selected position is shown by the arrow. Turn the switch with a small flatblade screwdriver.

The permissible setting range for measurement is –999 to 9999 (EU).

#### **Operation and Function Setting**

| SW203 | Operation and Function Setting |
|-------|--------------------------------|
|-------|--------------------------------|

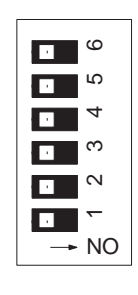

|                     | Pin no.                                                                                                    | Function                                                                                                    | OFF                                                                       | ON                                                 |
|---------------------|----------------------------------------------------------------------------------------------------|----------------------------------------------------------------------------------------------------|---------------------------------------------------------------------------|----------------------------------------------------|
|                     | 6                                                                                                    | Loop 2<br>Input approximation                                                                                                 | Straight line                                                             | Square root<br>approximation                       |
|                     | 5                                                                                                    | Loop 1<br>Input approximation                                                                                                 | Straight line                                                             | Square root approximation                          |
|                     | 4                                                                                                    | Loop 2                                                                                                    | Enabled                                                                   | Disabled or not used                               |
|                     | 3                                                                                                    | SP write mode                                                                                                    | EEPROM and RAM                                                            | RAM                                                |
|                     | 2                                                                                                    | Control action                                                                                                    | Reverse                                                                   | Normal                                             |
|                     | 1                                                                                                    | Control method                                                                                                    | PID control                                                               | ON/OFF control                                     |
| Input Approximation | The switch<br>Set each lo                                                                                                    | is factory-set to OFF.                                                                                                    | ine (no approximation)                                                    | or square root approx-                             |
|                     | imation.                                                                                                    |                                                                                                    | 、 · · · /                                                                 |                                                    |
| Loop 2              | Set to "ena<br>is not possi                                                                                                    | Set to "enabled" to use input loop 2, or to "disabled" to use only input loop 1. It is not possible to use only input loop 2. |                                                                           |                                                    |
| Note                | <ul> <li>Always set<br/>used. A set<br/>when no te</li> </ul>                                                                                                    | this switch to the ON<br>nsor error occurs if th<br>mperature sensor is o                                                     | V (disabled) position whis switch is set to the C<br>connected to loop 2. | hen input loop 2 is not<br>DFF (enabled) position  |
| SP Write Mode       | This setting selects the SP storage memory. Set it to ON or use RAM Write commands if the writing is to be frequently changed.<br>This mode applies for set point only. |                                                                                                    |                                                                           |                                                    |
| Display Units       | Selects whether setting and SVs displayed on the Data Setting Console are in Celsius or Fahrenheit.                                                                     |                                                                                                    |                                                                           |                                                    |
| Control Action      | Reverse:<br>The output<br>a negative<br>Normal:<br>The output                                                                                                    | is increased when the<br>temperature difference<br>is increased when                                                          | e measured temperatur<br>ce).<br>the measured tempera                     | re is below the SP (i.e.,<br>ature is above the SP |
| Control Method      | Salacts the                                                                                                    | method of control                                                                                                    | ,-                                                                        |                                                    |
|                     |                                                                                                    |                                                                                                    |                                                                           |                                                    |

#### Wiring

## 2-3 Wiring

## 2-3-1 Input Wiring

C200H-PID0

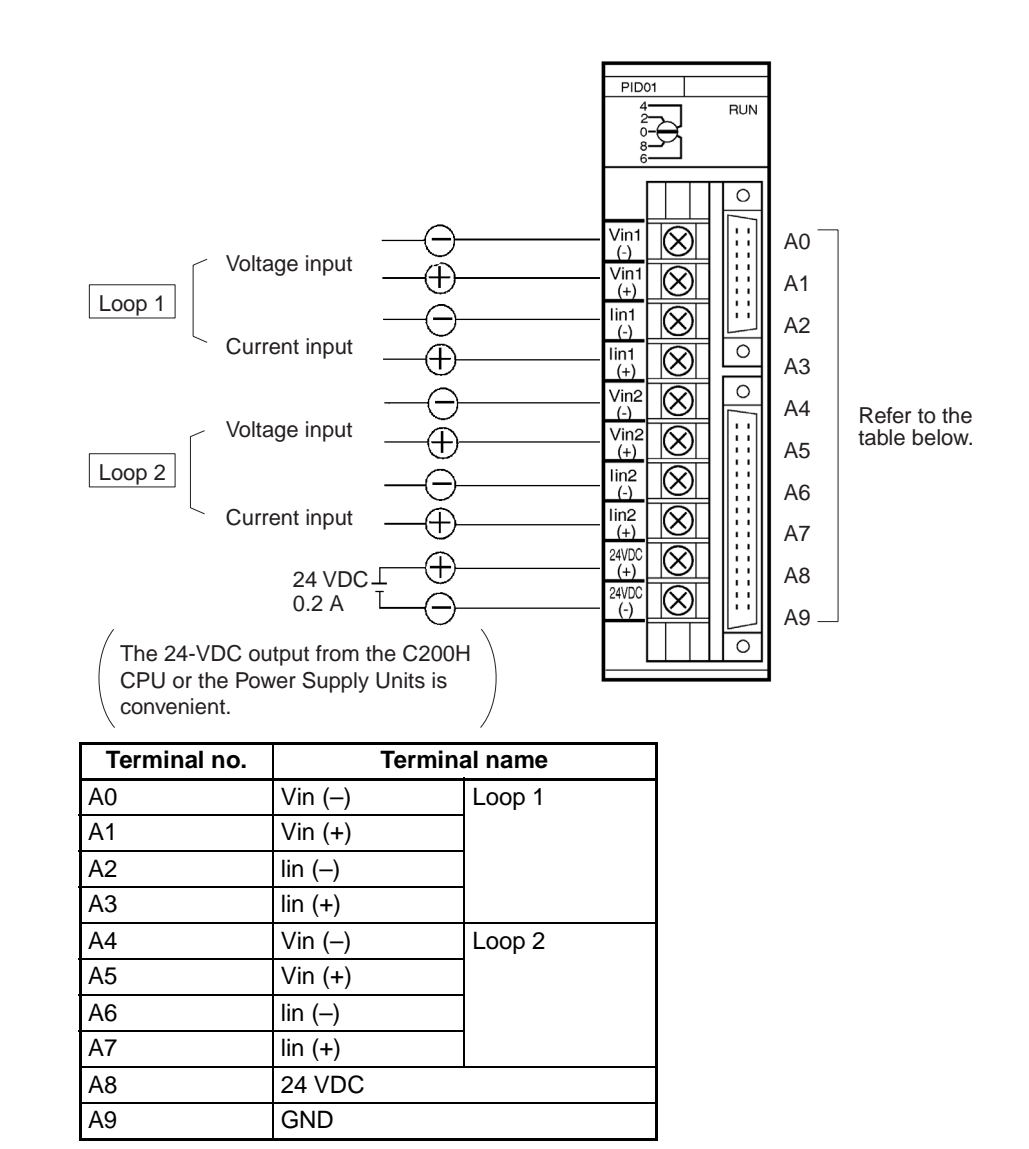

#### **Input Wiring Precautions**

- The PID Control Unit will not operate correctly if the SW202 setting does not match the type of inputs that are connected. In addition, each loop can be connected to either voltage inputs or current inputs, but not to both. For example, if Loop 1 is set for voltage input, then current input will not work.
  - If no input lead is connected to Loop 2, turn SW203-4 on the rear of the Unit ON to disable Loop 2. A sensor error occurs if this switch is set to the OFF (enabled) position when no sensor is connected to Loop 2.
  - 3. Be sure to wire the polarity correctly for each input.
  - 4. Wire I/O leads in separate ducts from power leads to prevent noise problems.
  - 5. A voltage of 24 VDC is used for the voltage output, current output and Data Setting Console power supply.

6. The terminal block is removable. Make sure that it is attached correctly after the input wiring connections are completed.

Use crimp terminals for wiring. Take care not to overtighten the terminal screws. Tighten the screws to a torque of 0.8 N  $\cdot$  m.

#### **Crimp Terminals**

The screws on the terminal block are M3.5 self-rising terminal screws. Use the following types of M3.5 crimp terminals.

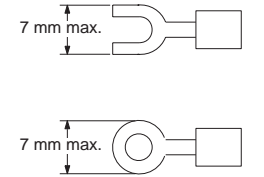

#### Soldered Lead

Strip insulation from 7 to 10 mm at the end of the wire and carefully solder the lead.

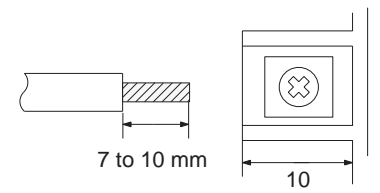

### 2-3-2 Output Wiring

#### **Connection Diagrams**

C200H-PID01 Transistor Output

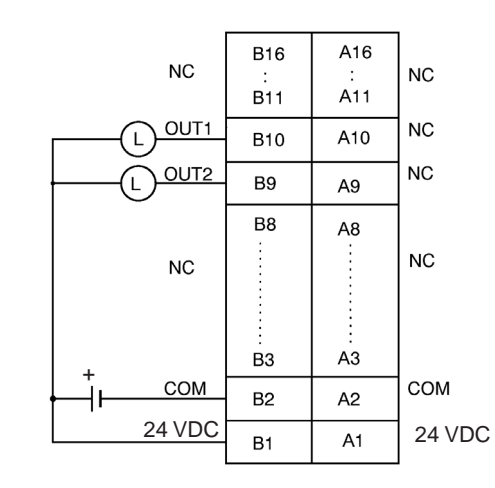

NC: Not connected

The pairs of terminals B2 to A2 and B1 to A1 are shorted internally. Always supply power to the 24-VDC terminal (B1) as this drives the internal circuits.

#### Wiring

#### C200H-PID02/PID03 Voltage/Current Output

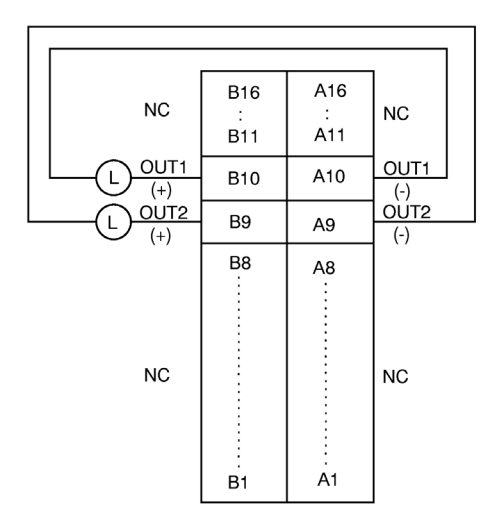

#### **Circuit Diagrams**

C200H-PID01 Transistor Output

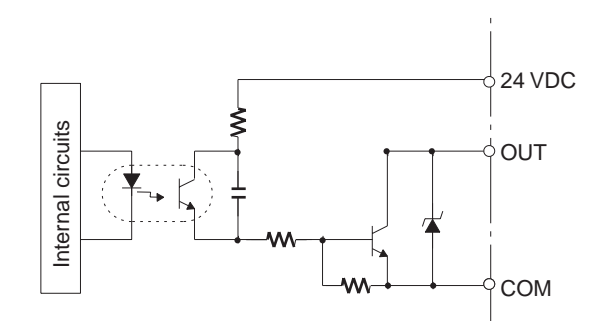

C200H-PID02 Voltage Output

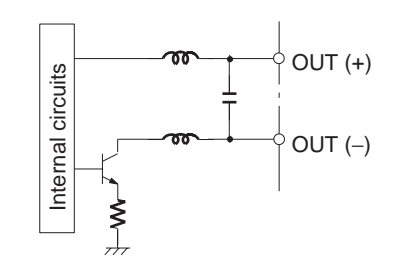

#### C200H-PID03 Current Output

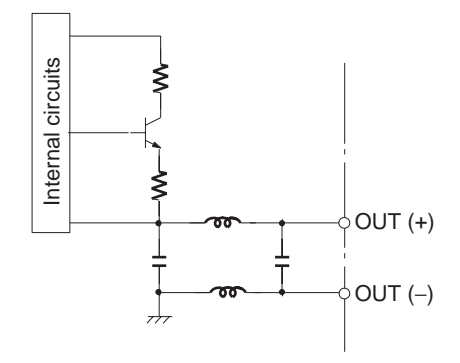

| Applicable Connectors           | The following connector set manufactured by Fujitsu is included with the Unit:<br>FCN-361J032-AU (soldering connector)<br>FCN-360C032-B (cover)                                                   |
|---------------------------------|----------------------------------------------------------------------------------------------------|
| Connector Wiring<br>Precautions | After soldering the lead to each pin, insulate with heat-shrink tube to prevent shorting with the adjacent terminal.                                                                              |
| Connection Precautions          | Tighten the screws after inserting the connector into the Unit. Push the con-<br>nector firmly into the Remote I/O Terminal or Connector Terminal Block Con-<br>verter Unit until it fully locks. |

**Output Cable** 

The output cables in the table below are recommended.

| Model            | Cable length (L) |
|------------------|------------------|
| ES1000-CA021-051 | 50 cm            |
| ES1000-CA021-102 | 1 m              |
| ES1000-CA021-202 | 2 m              |

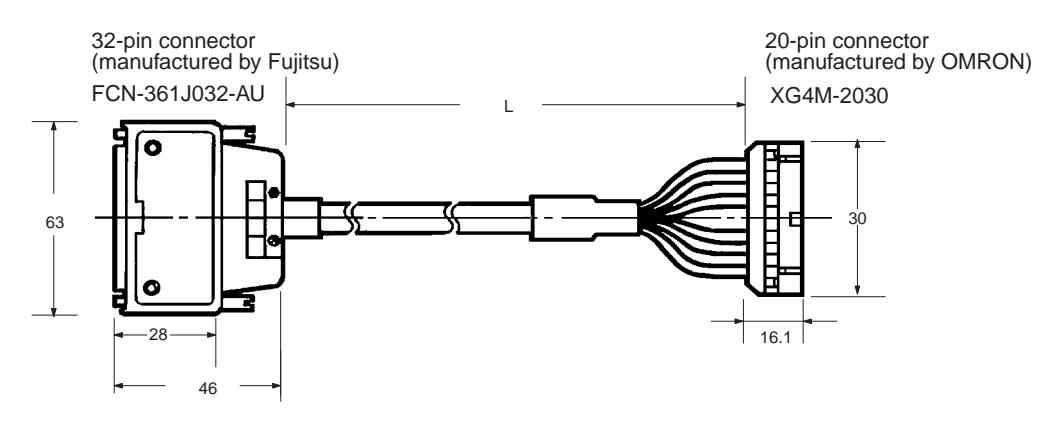

#### Wiring Diagrams

32-pin connector

| Pin no. | Wire no. | Pin no. | Wire no. |
|---------|----------|---------|----------|
| B16     |          | A16     |          |
| B15     |          | A15     |          |
| B14     |          | A14     |          |
| B13     |          | A13     |          |
| B12     |          | A12     |          |
| B11     |          | A11     |          |
| B10     | #1       | A10     | #11      |
| B9      | #2       | A9      | #12      |
| B8      | #3       | A8      | #13      |
| B7      | #4       | A7      | #14      |
| B6      | #5       | A6      | #15      |
| B5      | #6       | A5      | #16      |
| B4      | #7       | A4      | #17      |
| B3      | #8       | A3      | #18      |
| B2      | #9       | A2      | #19      |
| B1      | #10      | A1      | #20      |

20-pin connector

| Pin no. | Wire no. | Pin no. | Wire no. |    |
|---------|----------|---------|----------|----|
| 1       | #1       | 11      | #11      |    |
| 2       | #2       | 12      | #12      |    |
| 3       | #3       | 13      | #13      |    |
| 4       | #4       | 14      | #14      |    |
| 5       | #5       | 15      | #15      | h. |
| 6       | #6       | 16      | #16      | μ  |
| 7       | #7       | 17      | #17      |    |
| 8       | #8       | 18      | #18      |    |
| 9       | #9       | 19      | #19      |    |
| 10      | #10      | 20      | #20      |    |

Note The pin numbers of the 20-pin connector are marked for convenience. Refer to them from the  $\Delta$  mark.

**Note** Pins A11 through A16 and B11 through B16 are not connected.

#### Remote I/O Terminal

The Remote I/O Terminal in the table below is recommended for transistor output.

Section 2-3

| Model     | Specification | Relays used                                      |
|-----------|---------------|--------------------------------------------------|
| G7TC-OC08 | Common (+)    | 8 x G7T-1112S (max. resistive load: 220 VAC, 2A) |

**Note** One P7TF-OS08 I/O Terminal and two G7T-1112S Relays may be purchased separately and used.

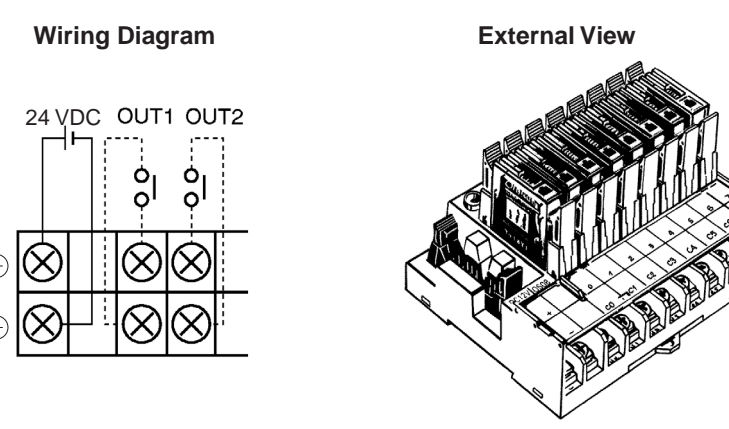

#### Connector Terminal Block Converter Unit

The Connector Terminal Block Converter Units in the table below are recommended for voltage output and current output type.

| Model     | Terminal screw size |
|-----------|---------------------|
| XW2B-20G4 | M 2.4               |
| XW2B-20G5 | M 3.5               |

**External View** 

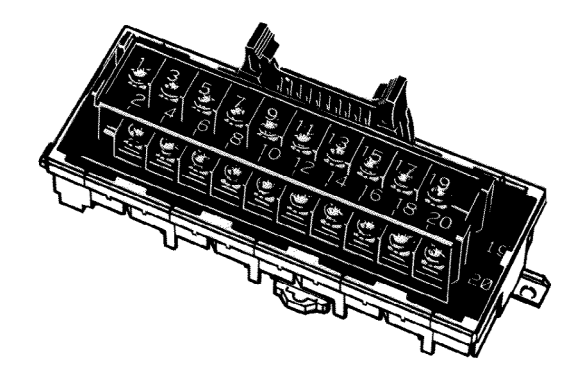

#### **Data Setting Console Cables** 2-3-3

#### **Connecting Cable**

Use the connecting cables in the table below (sold separately) to connect the Unit to the Data Setting Console.

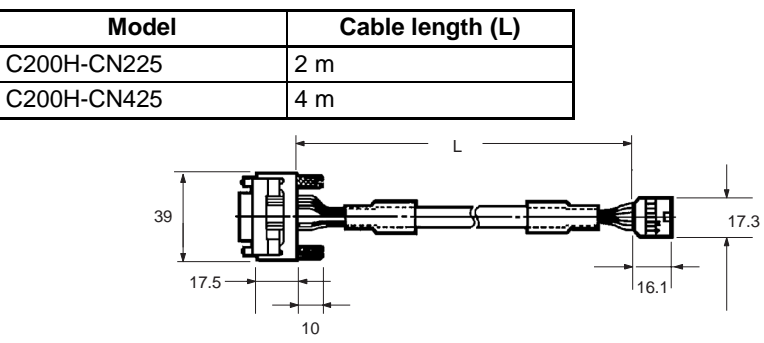

#### **Connection Precautions**

1,2,3...

- 1. Tighten the lock screws after inserting the connector into the Unit.
  - 2. Push the connector firmly into the Data Setting Console until the clips fully lock.
  - 3. The Data Setting Console uses power from input terminals A8 and A9 of the PID Control Unit, supplied through the connecting cable.
  - Install the supplied connector cover when the Data Setting Console is not 4. used.

## SECTION 3 Data Setting Console Operation

This section provides the basic operating procedures of the Data Setting Console including parameter settings and displays.

| 3-1 | Operati                       | ng Procedure                          | 20 |  |  |
|-----|-------------------------------|---------------------------------------|----|--|--|
| 3-2 | Data Fl                       | ow                                    | 21 |  |  |
| 3-3 | 3-3 Nomenclature and Features |                                       |    |  |  |
|     | 3-3-1                         | Nomenclature                          | 22 |  |  |
|     | 3-3-2                         | Features                              | 23 |  |  |
| 3-4 | Parame                        | ter Displays and Settings             | 24 |  |  |
|     | 3-4-1                         | Table of Parameters                   | 24 |  |  |
|     | 3-4-2                         | How to Display and Set Parameter Data | 25 |  |  |

## 3-1 Operating Procedure

After preparing the C200H PC, follow the procedure below to use the PID Control Unit.

- Set the switches on the front and rear panels according to the operating conditions. (Refer to 2-2 Switch Settings.)
   Set SW2-2 under the display cover to the OFF position to enable data setting from the Data Setting Console.
  - 2. Mount to Rack.

Turn off the C200H power supply before mounting or dismounting the C200H on the Rack.

3. Connect the input wiring. (Refer to 2-3 Wiring.)

The 24-VDC power supply must be connected. The Data Setting Console will not operate unless the 24-VDC power supply is connected. The sensors can be connected immediately before the system is tested.

- 4. Connect the Data Setting Console. (Refer to 2-3-3 Data Setting Console Cables.)
- 5. Turn on the 24-VDC and the C200H power supplies. Set the C200H to PROGRAM mode.
- 6. Use the Data Setting Console to make the settings for the parameters that need to be changed. (Refer to the rest of this section.)
- 7. Test operation and adjust data. (Refer to the rest of this section.)

Connect the output wiring and turn on the heater power. To start the test operation, turn ON the RUN bit of the loop that is to be controlled with a device such as the Programming Console. Monitor the control conditions and adjust the data until the required control is achieved. During operation, the "bank no." is switched to "executed bank no." and cannot be changed from the Data Setting Console. To change it, use a device such as the Programming Console, or else use the user program.

8. Create the user programs. (Refer to SECTION 4 PC Memory Allocation and Programming.)

Arrange the data for the test operation, and create the user programs for data setting, monitoring, switching the bank number, and so on. Set SW2-2 under the display cover to the ON position to enable data setting from the C200H PC.

9. Start operation.

## 3-2 Data Flow

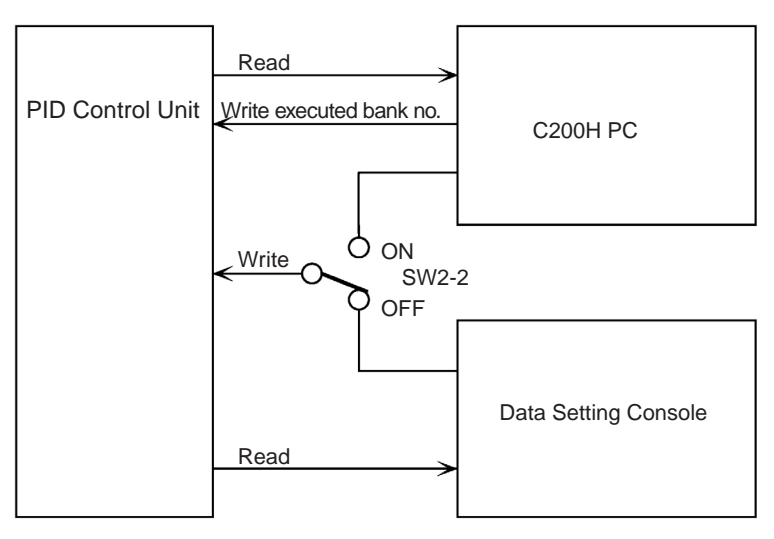

The data flow in the PID Control Unit is shown in the diagram below.

The read operation and setting the executed bank number are possible from a user program or from a device, such as the Programming Console, regardless of the ON/OFF setting of SW2-2.

Data written from the Data Setting Console and data written with the EEPROM write commands when SW2-1 (switching memory contents) is set to Normal are written to the PID Control Unit EEPROM and are consequently retained when the power supply is turned OFF.

Caution The PID Control Unit's built-in EEPROM can be written to 100,000 times (service life). If more than 100,000 EEPROM write operations are performed, the memory will become corrupted. Do not use a Unit that has processed more than 100,000 EEPROM write operations.

Data written with RAM write commands when SW2-1 (switching memory contents) is set to Normal, the SP value set when SW2-1 is set to Fixed, and executed bank number settings made from the C200H PC are written directly to RAM and are not saved to EEPROM. This data is lost when the power supply is turned OFF.

Data Settings from DataSet SW2-2 under the display cover to the OFF position to enable data setting<br/>from the Data Setting Console.

The "bank no." can be set when operation is stopped (i.e., when the RUN bit is OFF). During operation it is switched to "executed bank no." and cannot be changed from the Data Setting Console. To change the executed bank number, use a user program or a device such as the Programming Console.

Operation begins when the RUN bit of the output relay turns ON. (For information on output relays, refer to SECTION 4 PC Memory Allocation and Programming.
# **3-3 Nomenclature and Features**

# 3-3-1 Nomenclature

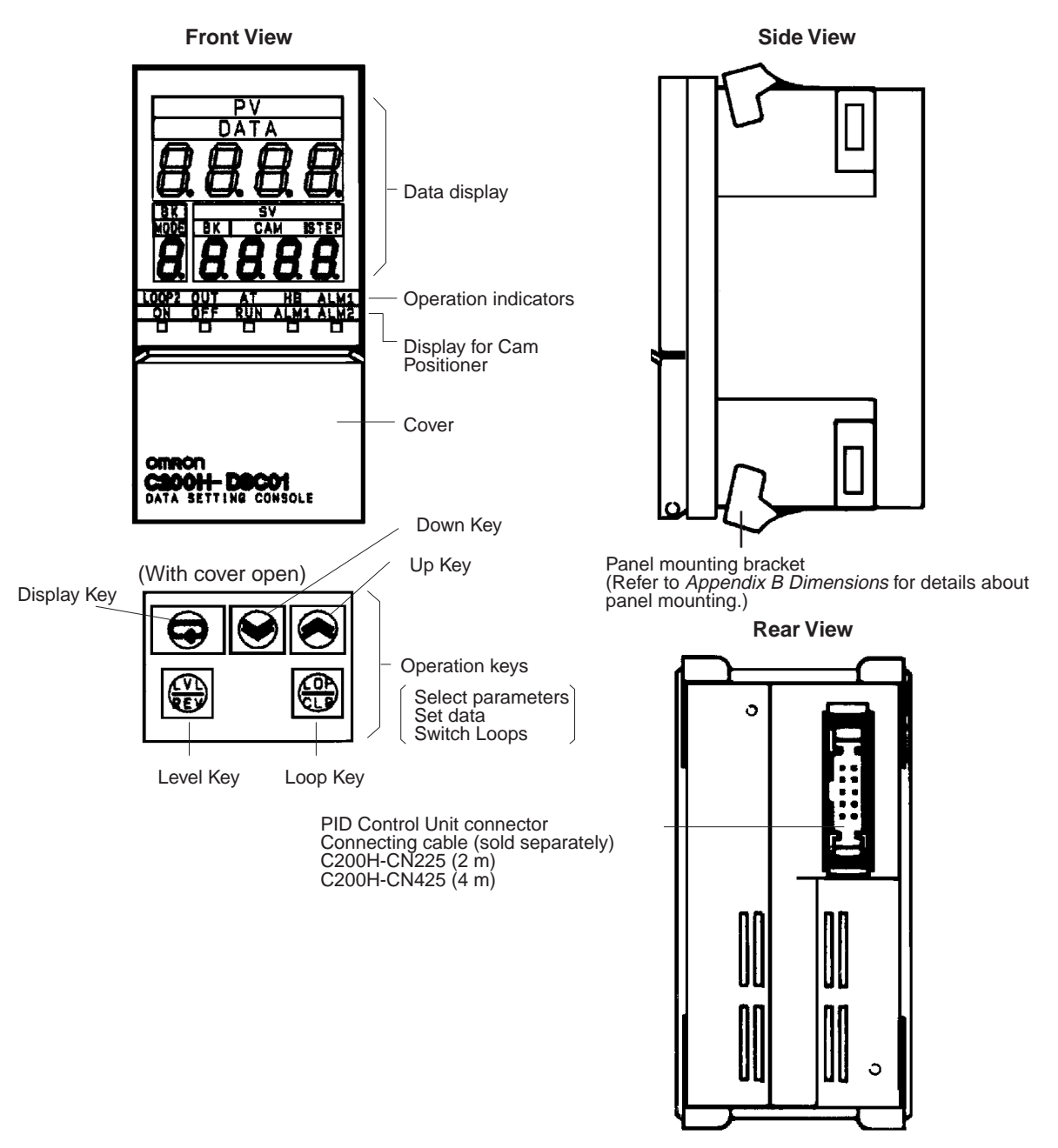

The bottom row of the operation keys have upper and lower labels. The upper labels apply to PID Control Unit operation. The lower labels are for the Cam Positioner Unit.

Two display sheets are supplied: one for the PID Control Unit and one for the Cam Positioner Unit. If the Data Setting Console is to be used with the PID Control Unit only, attach the display sheet for the PID Control Unit.

**Note** The Data Setting Console will not operate unless a 24-VDC power supply is connected to the PID Control Unit input terminals.

#### 3-3-2 **Features**

### **Data Display**

| Name                  | Function                                                                                                    |                                                                                                 |  |  |  |  |  |  |  |  |  |
|-----------------------|----------------------------------------------------------------------------------------------------|-------------------------------------------------------------------------------------------------|--|--|--|--|--|--|--|--|--|
| PV (Process<br>Value) | Displays the PV or the parameter symbol s<br>or Display Key (Refer to next page).                                                                                   | splays the PV or the parameter symbol selected with the Level Display Key (Refer to next page). |  |  |  |  |  |  |  |  |  |
| SV (Set Value)        | The display is as follows, according to the PV display con<br>PV (process value): SV (set value) is displayed.<br>Parameter symbol: Setting/monitor data is display |                                                                                                 |  |  |  |  |  |  |  |  |  |
| BK (Bank<br>Number)   | Displays the bank number of the data pres<br>During operation, the executed bank numb<br>note)                                                                      | ently being displayed.<br>ber is displayed. (See                                                |  |  |  |  |  |  |  |  |  |

Note Operation begins when the RUN bit of the output relay turns ON.

Process

Set point

value

#### **Operation Indicators**

| Name                   | Fund                                                                                                    | ction                                                    |  |  |  |  |  |  |  |  |
|------------------------|----------------------------------------------------------------------------------------------------|----------------------------------------------------------|--|--|--|--|--|--|--|--|
| LOOP2                  | idicates whether the displayed settings relate to Loop 1 or Loop<br>. Press the Loop Key and hold down for approximately 2<br>econds to switch between Loop 1 and Loop 2.<br>Indicator OFF: Loop 1<br>Indicator ON: Loop 2 |                                                          |  |  |  |  |  |  |  |  |
| OUT (Output)           | Turns ON when the output is<br>ON for transistor output or<br>voltage output types.                                                                                                    | These indicators relate to the currently displayed loop. |  |  |  |  |  |  |  |  |
| AT (Auto-tuning)       | Blinks at approximately 1 second intervals during auto-tuning.                                                                                                    |                                                          |  |  |  |  |  |  |  |  |
| HB (Heater<br>Burnout) | Turns ON to indicate a heater burnout alarm.                                                                                                    |                                                          |  |  |  |  |  |  |  |  |
| ALM1 (Alarm)           | Turns ON to indicate the<br>temperature is in the alarm<br>range set with Alarm SV 1<br>(upper- and lower-limit alarm).<br>Refer to the following page.                                                                    |                                                          |  |  |  |  |  |  |  |  |

#### **Display Patterns**

Executed bank num-ber or displayed bank number

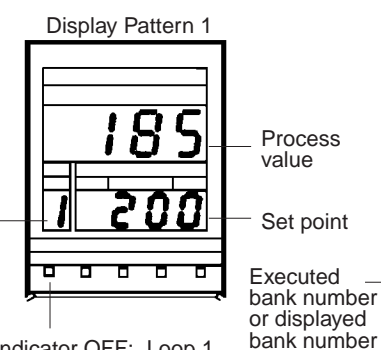

Indicator OFF: Loop 1 Indicator ON: Loop 2

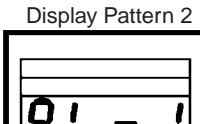

Parameter symbol

SV (Set value) Monitored value Execution status

Indicator OFF: Loop 1 Indicator ON: Loop 2

0 2

# **Operation Keys**

| Name        | Function                                                                                                    |
|-------------|----------------------------------------------------------------------------------------------------|
| Level Key   | The parameter items are divided into three display groups (Refer to display levels 0 to 2 in the table below). Press this key to switch from one group to another. The display levels automatically cycle in the sequence $0 \rightarrow 1 \rightarrow 2 \rightarrow 0$ when the key is held down for approximately 2 seconds. |
| Display Key | Press this key to select the required parameter from the selected display level 0 to 2 (Refer to table below).<br>The parameters cycle automatically when the key is held down.                                                                                                    |
| Loop Key    | Press this key for approximately two seconds to switch between Loop 1 and Loop 2.                                                                                                    |
| Up Key      | Press this key to increment SV.<br>The SV increment continuously while the key is held down. The<br>SV display blinks when the value reaches its upper limit.                                                                                                    |
| Down Key    | Press this key to decrement an SV.<br>The SV decreases continuously while the key is held down. The<br>SV display blinks when the value reaches its lower limit.                                                                                                    |

# **3-4** Parameter Displays and Settings

# **3-4-1** Table of Parameters

| Display<br>level | Parameter                               | Display<br>symbol | Write         | Read | Loop<br>no. | Bank<br>no. | Data range                                                 | Default value | Page |
|------------------|-----------------------------------------|-------------------|---------------|------|-------------|-------------|------------------------------------------------------------|---------------|------|
| 0                | PV monitor<br>(see note 3)              |                   | No            | Yes  | Yes         | No          | Scaling lower limit<br>–10% to scaling<br>upper limit +10% | (Unit: EU)    | 26   |
|                  | Manual output<br>volume<br>(see note 6) | ō                 | Yes           | Yes  | Yes         | No          | –5 to 105%                                                 | 0%            | 26   |
|                  | Set point (see<br>note 3)               |                   | Yes           | Yes  | Yes         | Yes         | Scaling lower limit<br>to scaling upper<br>limit           | 0 EU          | 26   |
|                  | Bank number                             | 6P                | See<br>note 5 | Yes  | Yes         | No          | 1 to 8                                                     | 1             | 26   |
|                  | Alarm SV 1 (see<br>notes 3, 4)          | RL- 1             | Yes           | Yes  | Yes         | Yes         | Alarm mode<br>1, 4, 5:                                     | 0 EU          | 27   |
|                  | Alarm SV 2 (see notes 3, 4)             | RL-2              | Yes           | Yes  | Yes         | Yes         | 0 to 9999<br>Other:<br>–999 to 9999                        |               |      |
|                  | Input shift value<br>(see note 3)       | īn-5              | Yes           | Yes  | Yes         | Yes         | -999 to 9999                                               | 0 EU          | 27   |
|                  | Proportional band (see note 1)          | P                 | Yes           | Yes  | Yes         | Yes         | 0.0 to 999.9% FS                                           | 10.0% FS      | 27   |
|                  | Integral (reset)<br>time (see note 1)   | Ľ                 | Yes           | Yes  | Yes         | Yes         | 0 to 9999 s                                                | 240 s         |      |
|                  | Derivative (rate)<br>time (see note 1)  | đ                 | Yes           | Yes  | Yes         | Yes         | 0 to 9999 s                                                | 40 s          |      |

### Parameter Displays and Settings

| Display<br>level | Parameter                               | Display<br>symbol | Write | Write Read |     | Bank<br>no. | Data range                                    | Default value        | Page |
|------------------|-----------------------------------------|-------------------|-------|------------|-----|-------------|-----------------------------------------------|----------------------|------|
| 1                | Decimal point<br>position               | dP                | Yes   | Yes        | Yes | No          | 0 to 3                                        | 1                    | 28   |
|                  | Scaling lower limit                     | EnL               | Yes   | Yes        | Yes | No          | –999 to (scaling<br>upper limit – 1<br>digit) | 0                    | 28   |
|                  | Scaling upper limit                     | ĒnH               | Yes   | Yes        | Yes | No          | (Scaling lower<br>limit + 1) to 9999          | 1000                 | 28   |
|                  | Digital filter                          | dF                | Yes   | Yes        | Yes | No          | 0 to 100 s                                    | 0 s                  | 28   |
|                  | Control period<br>(see note 1)          | EP                | Yes   | Yes        | Yes | No          | 1 to 99 s                                     | 20 s                 | 29   |
|                  | Hysteresis (see<br>note 2)              | <i>HY</i> 2       | Yes   | Yes        | Yes | Yes         | 0.0 to 100.0% FS                              | 0.2% FS              | 29   |
|                  | Alarm hysteresis (see note 4)           | KYSR              | Yes   | Yes        | Yes | No          | 0.0 to 100.0% FS                              | 0.1% FS              | 29   |
| 2                | Control output variable monitor         | ō                 | No    | Yes        | Yes | No          | 0.0 to 100.0%                                 | 0.0%                 | 30   |
|                  | Auto-tuning start/<br>stop (see note 1) | RĿ                | Yes   | Yes        | Yes | No          |                                               |                      | 30   |
|                  | Copy bank                               | ЪСРУ              | Yes   | Yes        | Yes | No          |                                               |                      | 30   |
|                  | Input-type monitor                      | īn-E              | No    | Yes        | No  | No          | 0 to 9                                        | Setting for<br>SW202 | 31   |
|                  | Alarm 1 mode                            | ALE I             | Yes   | Yes        | Yes | No          | 0 to 9                                        | 2                    | 31   |
|                  | Alarm 2 mode                            | ALES              | ]     |            |     |             |                                               |                      |      |

Yes: Possible.

No: Not possible or not required.

#### Note

- 1. Only when advanced PID control is selected. (Switch 203-1 = OFF)
  - 2. Only when ON/OFF control is selected. (Switch 203-1 = ON)
  - 3. The decimal point position is set by the "decimal point position" parameter.
  - 4. Does not apply when Alarm Mode = 0.
  - 5. Writing is not possible during operation (i.e., when RUN is ON).
  - 6. Only when the output relay "MAN" bit = 1.

# **3-4-2** How to Display and Set Parameter Data

#### **Basic Operation**

When not specifically explained, use the keys as described below.

#### Changing the Display Level

When the Level Key is pressed, the leading parameter for each level is displayed.

#### **Changing Parameters**

When the Display Key is pressed, the parameters are displayed in order. There may be skips depending on the model and DIP switch settings.

#### Changing the SV

Pressing the Up Key or the Down Key changes the SV. The SV is retrieved automatically.

#### Changing the Loop

The loop is changed each time the Loop Key is pressed. It can be confirmed by means of the LOOP 2 indicator.

# Manual Output Volume (Display Level 0)

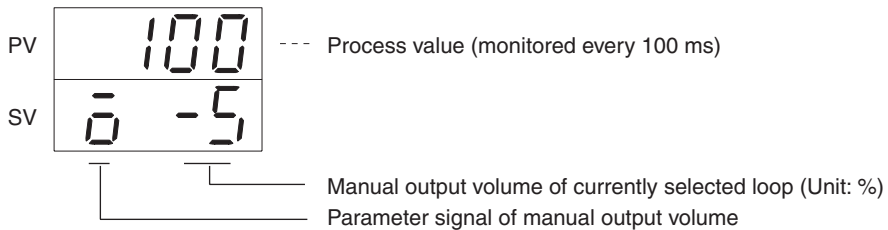

#### Settings

- This is used to manually manipulate the output volume. It is valid when the output relay "MAN" bit is ON.
- The "MAN" bit can be turned ON and OFF by means of a device such as the Programming Console, or by means of the user program. For details, refer to Section 4 PC Memory Allocation and Programming.

### PV and SV (Display Level 0)

 PV
 IIIIII
 -- Process value (monitored every 100 ms)

 SV
 IIIIIIII
 -- Set point of currently selected bank and loop (unit:EU)

## Valid SV Range

Set the set point in the range between the scaling lower limit and the scaling upper limit.

### **Error Display**

When a sensor error occurs, one of the codes below and the detected temperature blink alternately in the PV display.

| 5Er 1 | The analog input is out of the range: (input measurement range + 10%FS). That is, 10%FS below the lower limit or 10%FS above the |
|-------|----------------------------------------------------------------------------------------------------|
| 56-2  | <i>SEr I</i> : Loop1 or Loop1 and Loop2 simultaneously.                                                                          |

### Bank Number (Display Level 0)

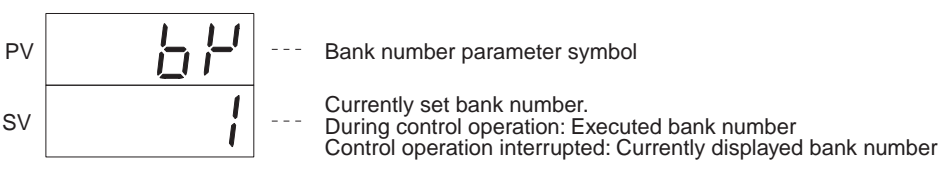

### Settings

- The bank number can be changed.
- The changed SV is reflected in the bank number display (BK).

### Bank Number and Executed Bank Number

The executed bank number cannot be changed from the Data Setting Console. When changing these parameters from the Data Setting Console, stop operation. While operation is stopped, the bank number setting can be changed.

# Section 3-4

### Parameter Displays and Settings

### Alarm SV 1 (Display Level 0)

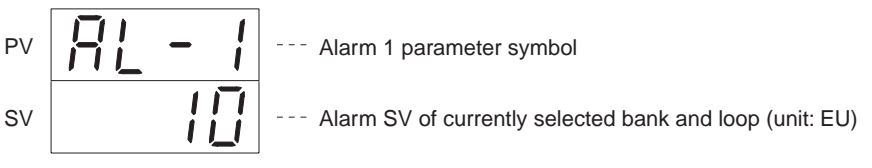

Invalid if ALARM mode = 0.

### Alarm SV 2 (Display Level 0)

Alarm 2 parameter symbol P\ Alarm SV of currently selected bank and loop (unit: EU) SV

Invalid if ALARM mode = 0.

### Input Shift Value (Display Level 0)

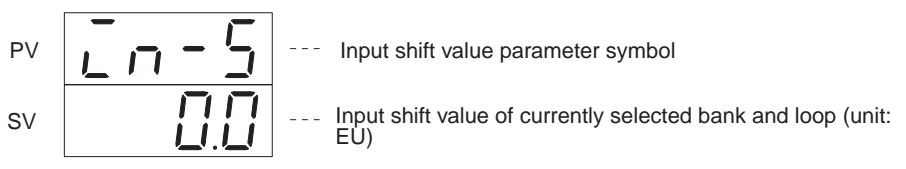

If the displayed value differs from the actual value due to the sensor position or some other conditions, set the input shift value such that the correct value is displayed.

### Proportional Band (Display Level 0)

ΡV Proportional band of currently selected bank and loop SV (unit: %FS)

- This sets the proportional band. It is valid only when SW203-1 is set to OFF (i.e., PID control).
- This value is reflected even when auto-tuning (AT) is executed.
- If this value is set to "0.0," ON/OFF control is executed with PID control selected.

### Integral (Reset) Time (Display Level 0)

-- Integral time parameter symbol ΡV Integral time of currently selected bank and loop SV (unit: second)

- This sets the integral time. It is valid only when SW203-1 is set to OFF (i.e., PID control).
- This value is reflected even when auto-tuning (AT) is executed.

### Derivative (Rate) Time (Display Level 0)

ΡV Derivative time parameter symbol Derivative time of currently selected bank and loop SV (unit: second)

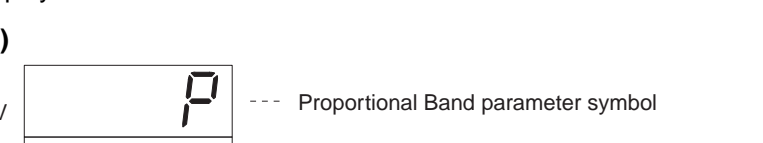

- This sets the integral time. It is valid only when SW203-1 is set to OFF (i.e., PID control).
- This value is reflected even when auto-tuning (AT) is executed.

#### Decimal Point Position (Display Level 1)

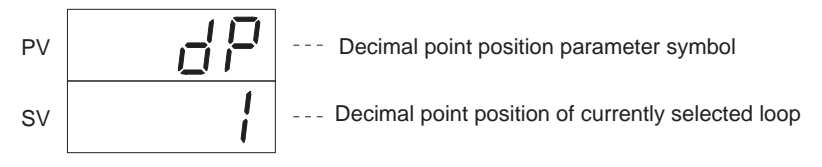

The decimal point position setting applies to the following parameters: PV monitor, SV, alarm SV, and input shift value.

#### Scaling Lower Limit (Display Level 1)

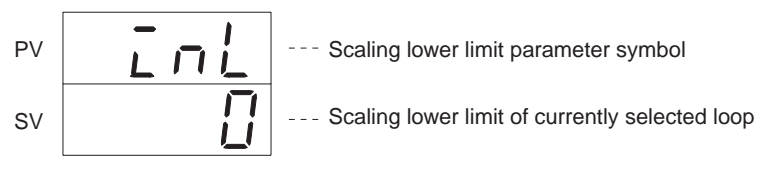

This sets the scaling lower limit. The default value is 0%.

### Scaling Upper Limit (Display Level 1)

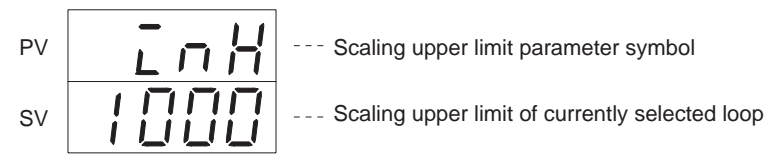

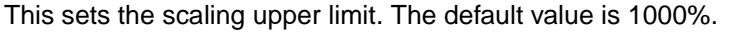

### Digital Filter (Display Level 1)

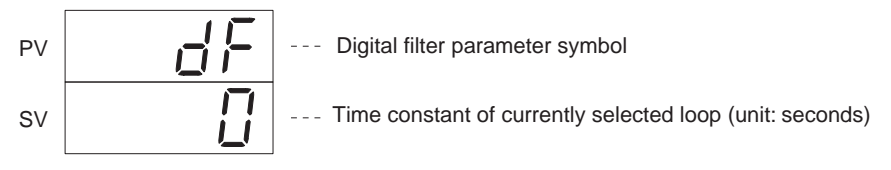

This delays the response to sudden input changes. The SV is designated by "T" in the illustration below.

#### Input

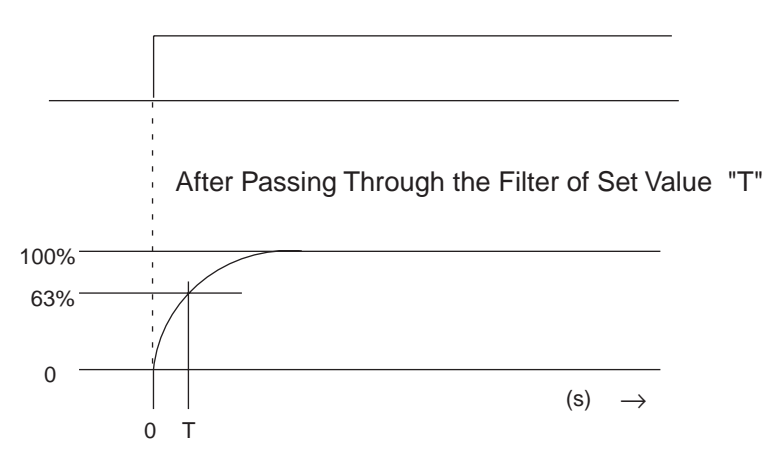

# **Control Period (Display Level 1)**

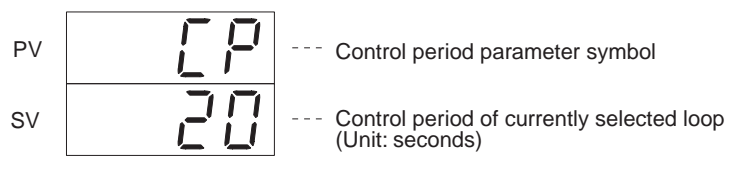

- This sets the control period. It is valid when SW203-1 is OFF (PID control).
- The control period is the time required to complete one transistor output or voltage output ON/OFF cycle.

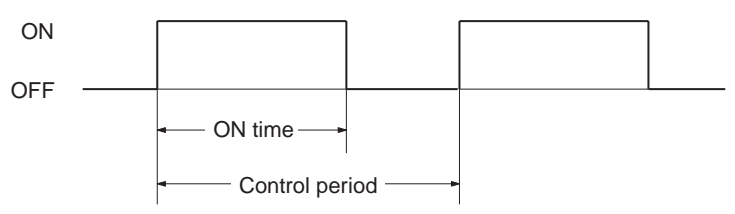

# Hysteresis (Display Level 1)

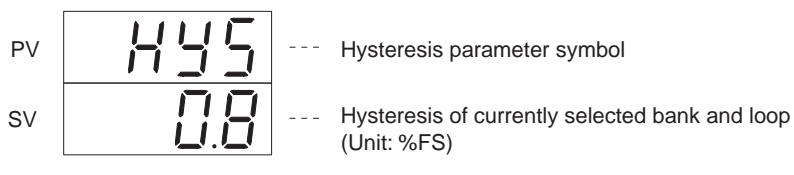

- Hysteresis prevents control output chattering and eliminates noise influences.
- When switching from ON to OFF, operation proceeds at the set point. When switching from OFF to ON, operation proceeds at a lower point determined by the hysteresis SV, as shown in the illustration below.

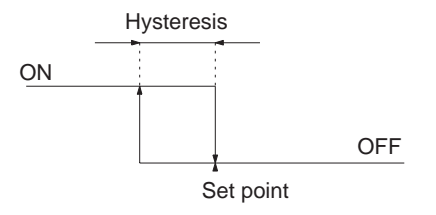

Hysteresis is applied in the following situations.

- When ON/OFF control is selected (i.e., when SW203-1 is ON).
- $\bullet$  When advanced PID control is selected (i.e., when SW203-1 is OFF) and P (proportional band) is 0.

### Alarm Hysteresis (Display Level 1)

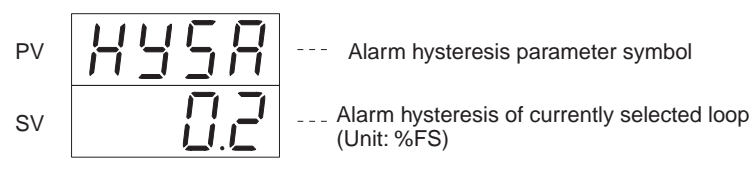

- Alarm hysteresis prevents alarm output chattering and eliminates noise influences. It is invalid when both ALARM mode 1 and ALARM mode 2 are set to "0."
- When switching from OFF to ON, operation proceeds at the set point. When switching from ON to OFF, a hysteresis SV operating band is pro-

vided which may be either higher or lower than the set point, depending on the ALARM mode.

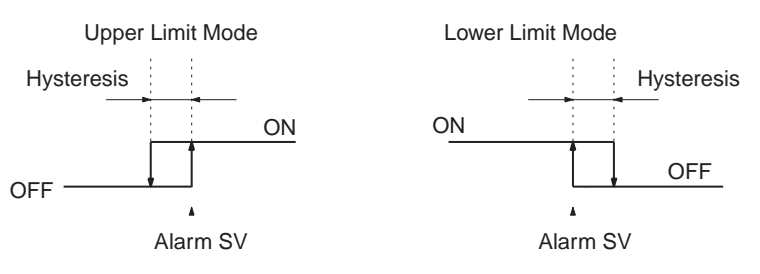

The alarm output is OFF if the present value lies within the hysteresis band when the Unit is turned on.

#### Control Output Variable Monitor (Display Level 2)

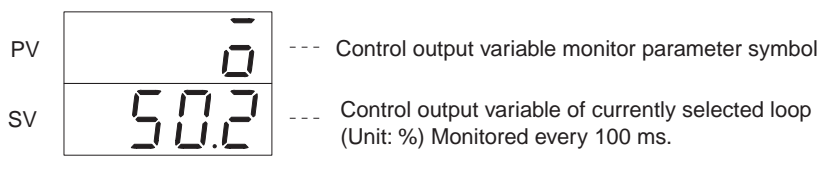

The relationship between the control output variable and control period is defined by the formula below:

Control output variable (%) =  $\frac{ON \text{ time}}{Control \text{ period}}$  x 100

The control output variable during ON/OFF control (when SW203-1 on the rear panel is ON) is ON = 100% and OFF = 0%.

### Auto-tuning Start/Stop (Display Level 2)

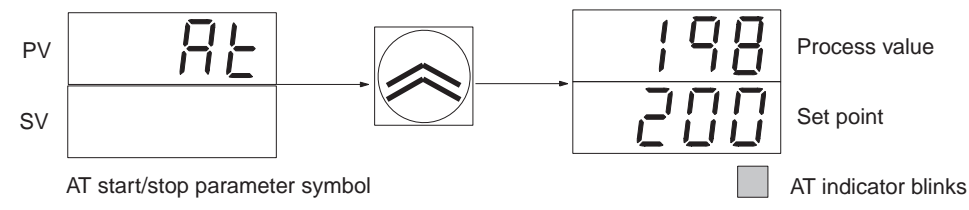

- The auto-tuning operation begins when the Up Key is pressed. The PV and SV return to the respective present value and set point displays. While auto-tuning is in progress the AT indicator blinks.
- To interrupt, press the Level and Display Keys again to display *R*<sup>*L*</sup>. When *R*<sup>*L*</sup> appears, press the Up Key. When the interrupt is executed, the AT display disappears and the process value is displayed.
- When auto-tuning is completed, the AT indicator stops blinking and the P, I, and D data is written to EEPROM.

#### Copy Bank (Display Level 2)

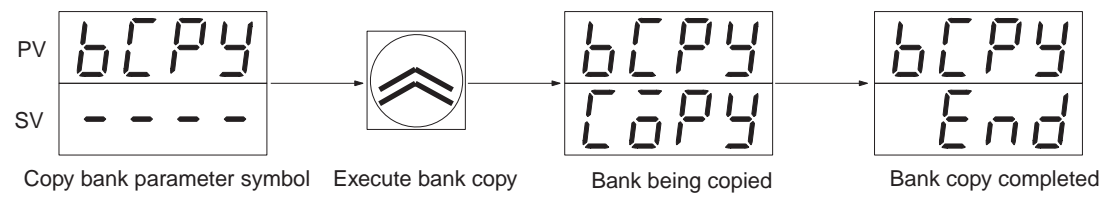

- When the Up Key is pressed, the data other than the set point is copied from bank number 1 to banks 2 through 8.
- Use this method to create data in banks 2 through 8 by slightly modifying the data in bank number 1.

# Parameter Displays and Settings

# Input-type Monitor (Display Level 2)

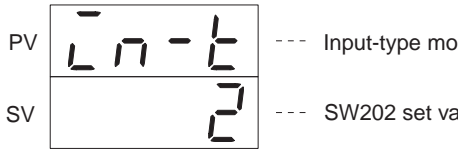

Input-type monitor parameter symbol

SW202 set value

Note Cannot be set.

#### Alarm 1 and Alarm 2 Modes (Display Level 2)

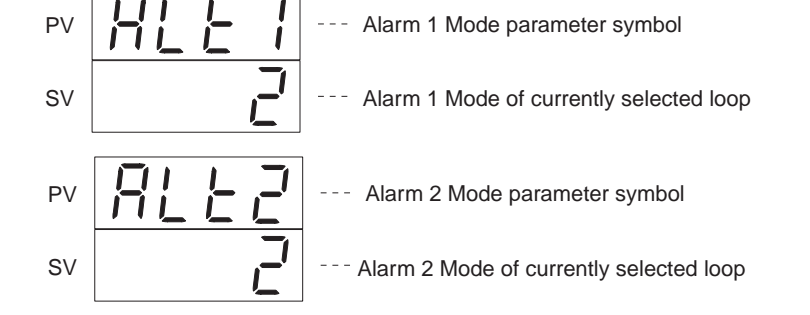

Select the desired alarm type from the following chart and set the number (X: set value)

| ALARM | Alarm Type                                         |     | Alarm Range               |
|-------|----------------------------------------------------|-----|---------------------------|
| mode  |                                                    | 0   | SP                        |
| 0     | No alarm                                           | 1   |                           |
| 1     | Upper- and lower-limit alarm                       |     | •—X—••                    |
| 2     | Upper-limit alarm                                  |     | ←-x+                      |
| 3     | Lower-limit alarm                                  |     | <b>→</b> X→→              |
| 4     | Upper- and lower-limit range alarm                 |     | <b>∗</b> —χ→ <b>∗</b> —χ→ |
| 5     | Upper- and lower-limit alarm with standby sequence |     |                           |
| 6     | Upper-limit alarm with standby sequence            |     | ←X+                       |
| 7     | Lower-limit alarm with standby sequence            |     | X→                        |
| 8     | Absolute-value upper-limit alarm                   |     | X                         |
| 9     | Absolute-value lower-limit alarm                   | -X- | →                         |

#### **Standby Sequence**

When the power is turned on, the value is below the set point, so alarm output status occurs with regard to the lower limit alarm. In this situation, if "lower limit alarm with standby sequence" is selected, the standby sequence recognizes that the value is out of the alarm range and then outputs an alarm when the value enters the alarm range once more.

#### Lower Limit Alarm with Standby Sequence

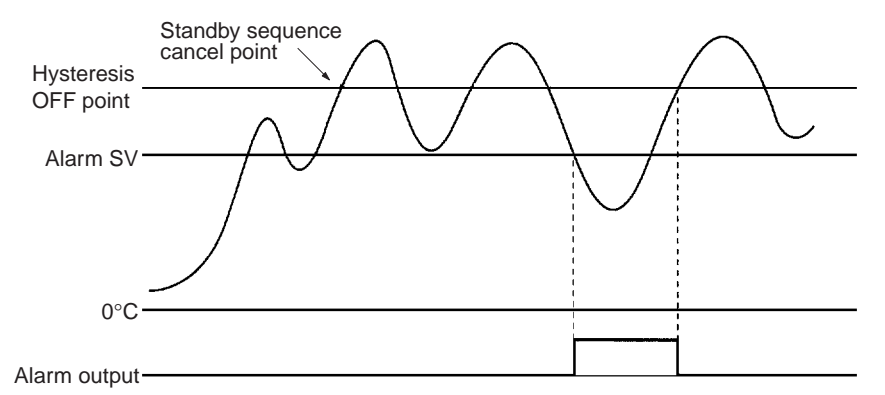

The standby sequence is restarted in the following situations.

- When the power is turned on.
- When the set point is changed.
- When the executed bank number is changed.
- When the ALARM mode is changed.
- When changing from stop to run.

# SECTION 4 PC Memory Allocation and Programming

This section provides the C200H PC's memory allocation for the PID Control Unit. Basic programming procedures and examples are also provided.

| 4-1 | Memor   | y Allocation                                       | 34 |
|-----|---------|----------------------------------------------------|----|
|     | 4-1-1   | Memory Allocation Table                            | 35 |
|     | 4-1-2   | Memory Contents                                    | 36 |
|     | 4-1-3   | Table of Commands                                  | 40 |
| 4-2 | Data Fl | low                                                | 42 |
| 4-3 | Program | mming                                              | 42 |
|     | 4-3-1   | Example with SW2-1 in the Fixed Position           | 42 |
|     | 4-3-2   | Example 1: Write with SW2-1 in the Normal Position | 43 |
|     | 4-3-3   | Example 2: Read with SW2-1 in the Normal Position  | 46 |
|     | 4-3-4   | Operation Timing                                   | 49 |
|     |         |                                                    |    |

# 4-1 Memory Allocation

**Memory Allocation** 

According to the Unit number switch setting on the front of the C200H PID Control Unit, 10 words are allocated for each Unit number in the Special I/O Unit IR area between IR100 to IR199, which is used as the I/O refresh data area. The IR area used by the C200H PID Control Unit is refreshed on each C200H PC I/O refresh scan.

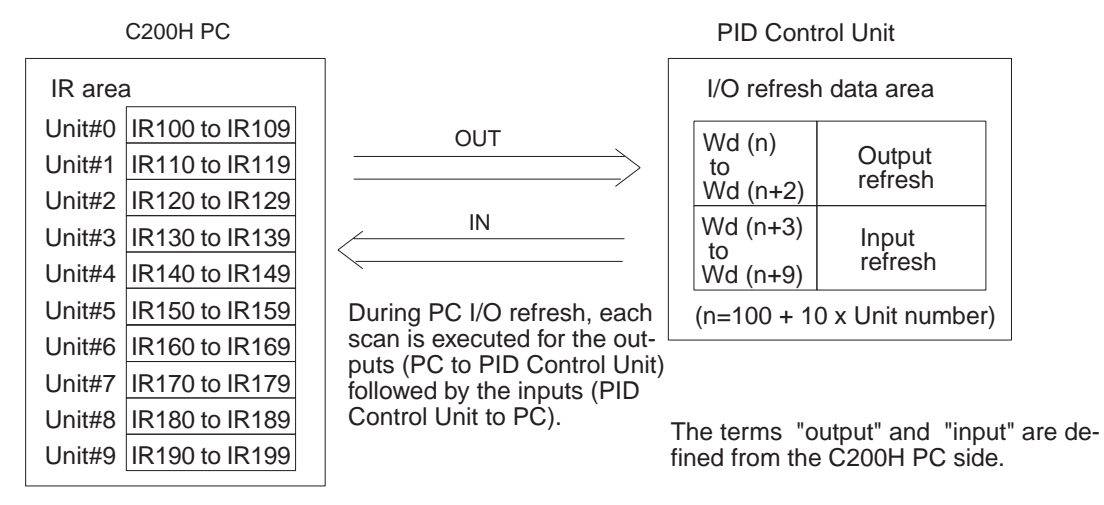

**Note** A Duplicate I/O Unit error occurs if the set Unit number corresponds to the number of an existing Special I/O Unit.

**Selecting Allocated Data** 

The data allocated to each IR word due to the Unit number setting is determined by the setting of SW2-1 on the front of the Unit.

| ON  | Normal | All data can be set using commands.          |
|-----|--------|----------------------------------------------|
| OFF | Fixed  | Parameters are fixed for the set point (SV). |

This setting becomes valid immediately when the switch is set.

# 4-1-1 Memory Allocation Table

SW2-1 in Fixed Position

(n=100 + 10 x Unit number)

| I/O    | Word |        | Bit                  |          |     |        |                      |     |     |        |     |      |                             |        |    |      |     |
|--------|------|--------|----------------------|----------|-----|--------|----------------------|-----|-----|--------|-----|------|-----------------------------|--------|----|------|-----|
|        |      | 15     | 14                   | 13       | 12  | 11     | 10                   | 09  | 08  | 07     | 06  | 05   | 04                          | 03     | 02 | 01   | 00  |
| Output | n    | Loop   | 1 SP (:              | see not  | e)  |        |                      | 4   |     |        |     |      | 1                           |        |    |      |     |
|        |      | 0 to 9 | ), F                 |          |     | 0 to 9 | 1                    |     |     | 0 to 9 | 9   |      |                             | 0 to 9 |    |      |     |
|        | n+1  | Loop   | 2 SP (s              | see not  | e)  |        |                      |     |     | ·      |     |      |                             |        |    |      |     |
|        |      | 0 to 9 | ), F                 |          |     | 0 to 9 | 0 to 9               |     |     |        | 9   |      |                             | 0 to 9 | )  |      |     |
|        | n+2  | Loop   | 1 exect              | uted ba  | ınk | Loop   | Loop 2 executed bank |     |     | Loop   | 1   | Loop | 2                           | 0      |    |      |     |
|        |      | numb   | er                   |          |     | number |                      |     |     | MAN    | RUN | MAN  | RUN                         |        |    |      |     |
| Input  | n+3  | Loop   | 1 PV (s              | see note | e)  |        |                      |     |     |        |     |      |                             |        |    |      |     |
|        |      | 0 to 9 | ), F                 |          |     | 0 to 9 | 1                    |     |     | 0 to 9 | 9   |      |                             | 0 to 9 | )  |      |     |
|        | n+4  | Loop   | 2 PV (s              | see note | e)  |        |                      |     |     |        |     |      |                             |        |    |      |     |
|        |      | 0 to 9 | ), F                 |          |     | 0 to 9 |                      |     |     | 0 to 9 | )   |      |                             | 0 to 9 | )  |      |     |
|        | n+5  | Loop   | 1 SP (s              | see note | e)  |        |                      |     |     |        |     |      |                             |        |    |      |     |
|        |      | 0 to 9 | ), F                 |          |     | 0 to 9 | 1                    |     |     | 0 to 9 | )   |      |                             | 0 to 9 | )  |      |     |
|        | n+6  | Loop   | 2 SP (s              | see note | e)  |        |                      |     |     |        |     |      |                             |        |    |      |     |
|        |      | 0 to 9 | €, F                 |          |     | 0 to 9 |                      |     |     | 0 to 9 | )   |      |                             | 0 to 9 |    |      |     |
|        | n+7  | Loop   | 1 exec               | uted ba  | ink | Loop   | Loop 2 executed bank |     |     | 0      |     |      |                             | 0      | 0  | SW 2 |     |
|        |      | numb   | er                   |          |     | numb   | er                   |     |     |        |     |      |                             |        |    | 2    | 1   |
|        | n+8  | Loop   | 1 statu              | s data   |     |        |                      |     |     |        |     |      |                             |        |    |      |     |
|        |      | 0      | Sen-<br>sor<br>error | 0        | 0   | 0      |                      | MAN | RUN | 0      | 0   | 0    | Con-<br>trol<br>out-<br>put | AT     | 0  | AL1  | AL2 |
|        | n+9  | Loop   | 2 statu              | s data   |     |        |                      |     |     |        |     |      |                             |        |    |      |     |
|        |      | 0      | Sen-<br>sor<br>error | 0        | 0   | 0      |                      | MAN | RUN | 0      | 0   | 0    | Con-<br>trol<br>out-<br>put | AT     | 0  | AL1  | AL2 |

**Note** Four digits BCD and the decimal point position are designated by the "decimal point position" parameter. The most significant digit (F) = minus (–).

### SW2-1 in Normal Position

(n=100 + 10 x Unit number)

| I/O    | Word |        |                        | Bit     |     |        |                      |        |     |               |        |     |     |       |    |    |              |
|--------|------|--------|------------------------|---------|-----|--------|----------------------|--------|-----|---------------|--------|-----|-----|-------|----|----|--------------|
|        |      | 15     | 14                     | 13      | 12  | 11     | 10                   | 09     | 08  | 07            | 06     | 05  | 04  | 03    | 02 | 01 | 00           |
| Output | n    | Read   | tead/write instruction |         |     |        |                      |        |     |               |        |     |     |       |    | -  |              |
|        |      | Read   | l/write                | Loop r  | 10. | Bank r | Bank no. Instruction |        |     |               |        |     |     |       |    |    |              |
|        | n+1  | Write  | ite data (see note)    |         |     |        |                      |        |     |               |        |     |     |       |    |    |              |
|        |      | 0 to 9 | 9, F                   |         |     | 0 to 9 | 0 to 9               | 9      |     |               | 0 to 9 |     |     |       |    |    |              |
|        | n+2  | Loop   | 1 exec                 | uted ba | Ink | Loop 2 | 2 exec               | uted b | ank | Loop 1 Loop 2 |        |     |     | 0 0 V |    |    | Write        |
|        |      | numt   | ber                    |         |     | number |                      |        |     | MAN           | RUN    | MAN | RUN |       |    |    | re-<br>quest |
| Input  | n+3  | Loop   | 1 PV (                 | see not | e)  |        |                      |        |     |               |        |     |     |       |    |    |              |
|        |      | 0 to 9 | 9, F                   |         |     | 0 to 9 | 0 to 9               | 9      |     |               | 0 to 9 |     |     |       |    |    |              |

| I/O   | Word                   |                            |                      |         |     |                      |    |     | В                      | it                                |    |                             |                             |        |     |     |                       |
|-------|------------------------|----------------------------|----------------------|---------|-----|----------------------|----|-----|------------------------|-----------------------------------|----|-----------------------------|-----------------------------|--------|-----|-----|-----------------------|
|       |                        | 15                         | 14                   | 13      | 12  | 11                   | 10 | 09  | 08                     | 07                                | 06 | 05                          | 04                          | 03     | 02  | 01  | 00                    |
| Input | n+4                    | Loop                       | 2 PV (               | see not | e)  |                      |    |     |                        |                                   |    |                             |                             | _      |     |     |                       |
|       |                        | 0 to 9                     | 9, F                 |         |     | 0 to 9               |    |     |                        | 0 to 9                            | )  |                             |                             | 0 to 9 | 9   |     |                       |
|       | n+5                    | Read                       | d data (             | see not | e)  |                      |    |     |                        |                                   |    |                             |                             |        |     |     |                       |
|       |                        | 0 to 9                     | 9, F                 |         |     | 0 to 9               |    |     |                        | 0 to 9                            | 9  |                             |                             | 0 to 9 | 9   |     |                       |
| 1     | n+6                    | 0                          |                      |         |     | Write<br>error       | 0  | 0   | Write<br>com-<br>plete | 0                                 |    |                             |                             | 0      | 0   | 0   | Read<br>com-<br>plete |
|       | n+7                    | Loop                       | 1 exec               | uted ba | ank | Loop 2 executed bank |    |     |                        | 0                                 |    |                             |                             | 0      | 0   | SW2 |                       |
|       |                        | numt                       | ber                  |         |     | number               |    |     |                        |                                   |    |                             |                             |        |     | 2   | 1                     |
|       | n+8                    | Loop                       | 1 statu              | ıs data |     |                      |    |     |                        |                                   |    |                             |                             |        |     |     |                       |
|       |                        | 0                          | Sen-<br>sor<br>error | 0       | 0   | 0                    |    | MAN | RUN                    | 0                                 | 0  | 0                           | Con-<br>trol<br>out-<br>put | AT     | 0   | AL1 | AL2                   |
|       | n+9 Loop 2 status data |                            |                      |         |     |                      |    |     |                        |                                   |    |                             |                             |        |     |     |                       |
|       |                        | 0 Sen- 0 0<br>sor<br>error |                      |         |     | 0                    |    | MAN | RUN                    | 0 0 0 Con-<br>trol<br>out-<br>put |    | Con-<br>trol<br>out-<br>put | AT                          | 0      | AL1 | AL2 |                       |

**Note** Four digits BCD and the decimal point position are designated by the "decimal point position" parameter. The most significant digit (F) = minus (–).

# 4-1-2 Memory Contents

## SW2-1 in Fixed Position

(n=100 + 10 x Unit number)

| I/O    | I/O Address |          | Data item                                                                                                    | Data contents                                                                                                    |
|--------|-------------|----------|----------------------------------------------------------------------------------------------------|----------------------------------------------------------------------------------------------------|
|        | Word        | Bit      |                                                                                                    |                                                                                                    |
| Output | n           | 15 to 00 | Loop 1 SP                                                                                                    | Sets the Loop 1 and Loop 2 SP (set point) as 4-digit BCD data. Set the most significant digit to F for minus (–).                                                                                    |
|        | n+1         | 15 to 00 | <b>Note</b> These specified values apply to the bank number set with Wd (n+2) and can are written directly to RAM. (Refer to <i>4-3 Programming.</i> ) |                                                                                                    |
|        | n+2         | 15 to 12 | Loop 1 exe-<br>cuted bank<br>number                                                                                                    | Sets the bank number executed for Loop 1 and Loop 2 as 1-digit<br>BCD data. Set executed bank numbers from 1 to 8. If the value is<br>set out of this range, the bank number reverts to the previous |
|        |             | 11 to 08 | Loop 2 exe-<br>cuted bank<br>number                                                                                                    | value.                                                                                                    |
|        |             | 07       | Loop 1<br>MAN                                                                                                    | This is the Loop 1 Manual Output Mode bit. When it is set to 1, the Unit goes into Manual Output Mode.                                                                                               |
|        |             | 06       | Loop 1<br>RUN                                                                                                    | This is the Loop 1 Run/Stop bit. When it is set to 1, operation starts; when it is set to 0, operation stops.                                                                                        |
|        |             | 05       | Loop 2<br>MAN                                                                                                    | This is the Loop 2 Manual Output Mode bit. When it is set to 1, the Unit goes into Manual Output Mode.                                                                                               |
|        |             | 04       | Loop 2<br>RUN                                                                                                    | This is the Loop 2 Run/Stop bit. When it is set to 1, operation starts; when it is set to 0, operation stops.                                                                                        |
|        |             | 03 to 00 |                                                                                                    | Not used. Set to 0.                                                                                                    |

| I/O   | Address    |          | Data item                           | Data contents                                                                                                    |               |  |  |
|-------|------------|----------|-------------------------------------|----------------------------------------------------------------------------------------------------|---------------|--|--|
|       | Word       | Bit      | -                                   |                                                                                                    |               |  |  |
| Input | n+3        | 15 to 00 | Loop 1 PV                           | Outputs the Loop 1 and Loop 2 PV (process value) as                                                                                        | s 4-digit BCD |  |  |
|       | n+4        | 15 to 00 | Loop 2 PV                           | data. The most significant digit is F for minus (–).                                                                                       |               |  |  |
|       | n+5        | 15 to 00 | Loop 1 SP                           | Outputs the Loop 1 and Loop 2 SP (set point) as 4-dig                                                                                      | jit BCD data. |  |  |
| n+6   |            | 15 to 00 | Loop 2 SP                           | The most significant digit is F for minus (–).                                                                                             |               |  |  |
|       | n+7        | 15 to 12 | Loop 1 exe-<br>cuted bank<br>number | Outputs the bank number currently executed for Loop 1 and L 2 as 1-digit BCD data.                                                         |               |  |  |
|       |            | 11 to 08 | Loop 2 exe-<br>cuted bank<br>number |                                                                                                    |               |  |  |
|       |            | 07 to 02 |                                     | Not used. Each bit is set to 0.                                                                                                    |               |  |  |
|       |            | 01       | SW2-2                               | Outputs the ON/OFF status of SW2-2 (setting direction                                                                                      | n).           |  |  |
|       |            |          |                                     | 0: Data Setting Console                                                                                                    |               |  |  |
|       |            |          |                                     | 1: C200H PC                                                                                                    |               |  |  |
|       |            | 00       | SW2-1                               | Outputs the ON/OFF status of SW2-1 (switching ment tents).                                                                                 | ory con-      |  |  |
|       |            |          |                                     | 0: Fixed                                                                                                    |               |  |  |
|       |            |          |                                     | 1: Normal                                                                                                    |               |  |  |
|       | n+8 Loop 1 | 15       |                                     | Not used. Set to 0.                                                                                                    | Loop 1/2      |  |  |
| r     | n+9 Loop 2 | 14       | Sensor<br>error                     | Bit set to 1 if the sensor is not connected, a sensor<br>wire is broken, or the input data exceeds the opera-<br>tional temperature range. | status data   |  |  |
|       |            | 13 to 10 |                                     | Not used. Each bit is set to 0.                                                                                                    |               |  |  |
|       |            | 09       | MAN                                 | ON (set to 1) for Manual Output Mode.                                                                                                    |               |  |  |
|       |            | 08       | RUN                                 | ON (set to 1) during operation.                                                                                                    |               |  |  |
|       |            | 07 to 05 |                                     | Not used. Each bit is set to 0.                                                                                                    |               |  |  |
|       |            | 04       | Control out-<br>put                 | Bit set to 1 when the control output (transistor or volt-<br>age output) is ON.                                                            |               |  |  |
|       |            | 03       | AT                                  | Bit set to 1 during auto-tuning (AT).                                                                                                    |               |  |  |
|       |            | 02       |                                     | Not used. Set to 0.                                                                                                    |               |  |  |
|       |            | 01       | AL1                                 | Bit set to 1 when the value enters the set alarm                                                                                           | ]             |  |  |
|       |            | 00       | AL2                                 | range. (Refer to page 23.)                                                                                                    |               |  |  |

# SW2-1 in Normal Position

# (n=100 + 10 x Unit number)

| I/O    | Address |           | Data item  | Data contents                                                                                                    |                    |
|--------|---------|-----------|------------|----------------------------------------------------------------------------------------------------|--------------------|
|        | Word    | Bit       |            |                                                                                                    |                    |
| Output | n       | 15 and 14 | Read/Write | The data bit sets operation to read or write.<br>Write = 01 Read = 00                                                         | Read/Write command |
|        |         | 13 and 12 | Loop no.   | The data bit sets the Loop Number to which the read<br>or write operation applies.<br>Loop $1 = 01$ , Loop $2 = 10$           |                    |
|        |         | 11 to 08  | Bank no.   | Sets the bank number to which the read or write operation applies as 1-digit BCD data. Set executed bank numbers from 1 to 8. |                    |
|        |         | 07 to 00  | Command    | Sets the command code (Refer to page 40) for the read or write operation as 2-digit BCD data.                                 |                    |

| I/O    | Address |           | Data item                           | Data contents                                                                                                    |  |  |  |  |
|--------|---------|-----------|-------------------------------------|----------------------------------------------------------------------------------------------------|--|--|--|--|
|        | Word    | Bit       | 1                                   | Set the SD for a write aparation on 4 digit BCD data. The locat sig                                                                                                    |  |  |  |  |
| Output | n+1     | 15 to 00  | Write data                          | Set the SP for a write operation as 4-digit BCD data. The least significant digit of the actual data matches the least significant digit of the set value. Set the most significant digit to F for minus (–) values. The write operation commences when the write request flag (Wd (n+2), bit 00) turns ON. |  |  |  |  |
| n+2    | n+2     | 15 to 12  | Loop 1 exe-<br>cuted bank<br>number | Set the bank number currently executed for Loop 1 and Loop 2 as 1-digit BCD data. Executed bank numbers are from 1 to 8. If the value is set out of this range, the bank number reverts to the previ-                                                                                                    |  |  |  |  |
|        |         | 11 to 08  | Loop 2 exe-<br>cuted bank<br>number | ous value.                                                                                                    |  |  |  |  |
|        |         | 07        | Loop 1<br>MAN                       | This is the Loop 1 Manual Output Mode bit. When it is set to 1, the Unit goes into Manual Output Mode.                                                                                                    |  |  |  |  |
|        |         | 06        | Loop 1<br>RUN                       | This the Loop 1 Run/Stop bit. When it is set to 1, operation starts; when it is set to 0, operation stops.                                                                                                    |  |  |  |  |
|        |         | 05        | Loop 2<br>MAN                       | This is the Loop 2 Manual Output Mode bit. When it is set to 1, the Unit goes into Manual Output Mode.                                                                                                    |  |  |  |  |
|        |         | 04        | Loop 2<br>RUN                       | This the Loop 2 Run/Stop bit. When it is set to 1, operation starts; when it is set to 0, operation stops.                                                                                                    |  |  |  |  |
|        |         | 03 to 01  | T                                   | Not used. Set to 0.                                                                                                    |  |  |  |  |
|        |         | 00        | Write<br>request                    | Turn this bit ON to write the data in Wd (n+1), by means of this command.<br>Turn this bit OFF after the Write Complete Flag (Wd (n+6), bit 08) turns ON.                                                                                                    |  |  |  |  |
| Input  | n+3     | 15 to 00  | Loop 1 PV                           | Outputs the Loop 1 and Loop 2 PV (process value) as 4-digit BCD data. The decimal point position is designated by the "decimal                                                                                                    |  |  |  |  |
|        | n+4     | 15 to 00  | Loop 2 PV                           | point position" parameter. Set the most significant digit to F for minus (–) values.                                                                                                    |  |  |  |  |
|        | n+5     | 15 to 00  | Read data                           | Outputs the data read with the commands set with Wd (n). The decimal point position is designated by the "decimal point position" parameter. Set the most significant digit to F for minus (–) values.                                                                                                    |  |  |  |  |
|        | n+6     | 15 to 12  | T                                   | Not used. Each bit is set to 0.                                                                                                    |  |  |  |  |
|        |         | 11        | Write error                         | Bit set to 1 when the write data exceeds the set permissible range.<br>The bit is automatically set to 0 when the Write Request Flag (Wd (n+2), bit 00) turns OFF.                                                                                                    |  |  |  |  |
|        |         | 10 and 09 |                                     | Not used. Each bit is set to 0.                                                                                                    |  |  |  |  |
|        |         | 08        | Write com-<br>plete                 | Bit set to 1 when the write operation executed by means of the command set with Wd (n) ends normally. The bit is automatically set to 0 when the Write Request Flag (Wd (n+2), bit 00) turns OFF.                                                                                                    |  |  |  |  |
|        |         | 07 to 01  |                                     | Not used. Each bit is set to 0.                                                                                                    |  |  |  |  |
|        |         | 00        | Read com-<br>plete                  | Bit set to 1 when the read operation executed by means of the command set with Wd (n) ends normally. The bit is automatically set to 0 when the next command is set.                                                                                                    |  |  |  |  |

# **Memory** Allocation

# Section 4-1

| I/O   | Address                  |          | Data item                           | Data contents                                                                                                    |             |  |
|-------|--------------------------|----------|-------------------------------------|----------------------------------------------------------------------------------------------------|-------------|--|
|       | Word                     | Bit      |                                     |                                                                                                    |             |  |
| Input | n+7                      | 15 to 12 | Loop 1 exe-<br>cuted bank<br>number | Outputs the bank number currently executed for Loop 1 and L 2 as 1-digit BCD data.                                         |             |  |
|       |                          | 11 to 08 | Loop 2 exe-<br>cuted bank<br>number |                                                                                                    |             |  |
|       |                          | 07 to 02 |                                     | Not used. Each bit is set to 0.                                                                                            |             |  |
|       |                          | 01       | SW2-2                               | Outputs the ON/OFF status of SW2-2 (setting directio                                                                       | n).         |  |
|       |                          |          |                                     | 0: Data Setting Console                                                                                                    |             |  |
|       |                          |          |                                     | 1: C200H PC                                                                                                    |             |  |
|       |                          | 00       | SW2-1                               | Outputs the ON/OFF status of SW2-1 (switching mem tents).                                                                  | nory con-   |  |
|       |                          |          |                                     | 0: Fixed                                                                                                    |             |  |
|       |                          |          |                                     | 1: Normal                                                                                                    |             |  |
|       | n+8 Loop 1<br>n+9 Loop 2 | 15       |                                     | Not used. Set to 0.                                                                                                    | Loop 1/2    |  |
|       |                          | 14       | Sensor<br>error                     | Bit set to 1 if an input is not connected, an input wire<br>is broken, or the input data exceeds the operational<br>range. | status data |  |
|       |                          | 13 to 10 |                                     | Not used. Each bit is set to 0.                                                                                            |             |  |
|       |                          | 09       | MAN                                 | ON (set to 1) for Manual Output Mode.                                                                                      |             |  |
|       |                          | 08       | RUN                                 | ON (set to 1) during operation.                                                                                            |             |  |
|       |                          | 07 to 05 |                                     | Not used. Each bit is set to 0.                                                                                            |             |  |
|       |                          | 04       | Control out-<br>put                 | Bit set to 1 when the control output (transistor or volt-<br>age output) is ON.                                            |             |  |
|       |                          | 03       | AT                                  | Bit set to 1 during auto-tuning (AT).                                                                                      |             |  |
|       |                          | 02       |                                     | Not used. Set to 0.                                                                                                    |             |  |
|       |                          | 01       | AL1                                 | Bit set to 1 when the value enters the set alarm                                                                           |             |  |
|       |                          | 00       | AL2                                 | range (Refer to page 23).                                                                                                  |             |  |

# 4-1-3 Table of Commands

The command codes shown below are set in bits (Wd n) 07 to 00 when the SW2-1 (switching memory contents) on the front panel is set in the Normal position.

### EEPROM Write/Read Commands

| Parameter                              | Co<br>ma | om-<br>and | Write | Read | Loop<br>no. | Bank<br>no. | Actual data<br>range                             | SV data<br>range                        | Default value        |
|----------------------------------------|----------|------------|-------|------|-------------|-------------|--------------------------------------------------|-----------------------------------------|----------------------|
| Set point (see note 3)                 | 0        | 0          | Yes   | Yes  | Yes         | Yes         | Scaling lower lir<br>upper limit                 | Scaling lower limit to scaling 0 EU     |                      |
| Manual output volume<br>(see note 6)   | 0        | 1          | Yes   | Yes  | Yes         | No          | -5 to 105%                                       | F005 to<br>0105                         | 0%                   |
| Execution bank number                  | 0        | 2          | Yes   | Yes  | Yes         | No          | 1 to 8                                           | 0001 to<br>0008                         | 1                    |
| Alarm SV 1<br>(see notes 3, 4)         | 0        | 3          | Yes   | Yes  | Yes         | Yes         | Alarm mode<br>1, 4, 5:                           | 0000 to                                 | 0 EU                 |
| Alarm SV 2<br>(see notes 3, 4)         | 0        | 4          | Yes   | Yes  | Yes         | Yes         | 0 to 9999<br>Other:<br>–999 to 9999              | 9999<br>F999 to<br>9999                 | 0 EU                 |
| Input shift value<br>(see note 3)      | 0        | 5          | Yes   | Yes  | Yes         | Yes         | -999 to 9999                                     | F999 to<br>9999                         | 0 EU                 |
| Proportional band (see note 1)         | 0        | 6          | Yes   | Yes  | Yes         | Yes         | 0.0 to 999.9                                     | 0000 to<br>9999                         | 10.0%FS              |
| Integral (reset) time<br>(see note 1)  | 0        | 7          | Yes   | Yes  | Yes         | Yes         | 0 to 9999 s                                      |                                         | 240 s                |
| Derivative (rate) time<br>(see note 1) | 0        | 8          | Yes   | Yes  | Yes         | Yes         | 0 to 9999 s 40 s                                 |                                         | 40 s                 |
| Decimal point position                 | 1        | 2          | Yes   | Yes  | Yes         | No          | 0 to 3                                           | 0000 to<br>0003                         | 1                    |
| Scaling lower limit                    | 1        | 3          | Yes   | Yes  | Yes         | No          | -999 to (scaling upper limit 0 value - 1 digit)  |                                         | 0                    |
| Scaling upper limit                    | 1        | 4          | Yes   | Yes  | Yes         | No          | (Scaling lower limit + 1 digit) 100.0<br>to 9999 |                                         | 100.0                |
| Control period<br>(see note 1)         | 1        | 7          | Yes   | Yes  | Yes         | No          | 1 to 99 s                                        | 0001 to<br>0099                         | 20 s                 |
| Hysteresis (see note 2)                | 1        | 8          | Yes   | Yes  | Yes         | Yes         | 0.0 to 100.0                                     | 0000 to<br>1000                         | 0.2%FS               |
| Alarm hysteresis<br>(see note 4)       | 1        | 9          | Yes   | Yes  | Yes         | No          | 0.0 to 100.0                                     | 0000 to<br>1000                         | 0.1%FS               |
| Digital filter                         | 1        | E          | Yes   | Yes  | Yes         | No          | 0 to 100                                         | 0000 to<br>0100                         | 0 s                  |
| Control output variable monitor        | 2        | 0          | No    | Yes  | Yes         | No          | -5.0 to 105.0%                                   | F050 to<br>1050                         | 0.0%                 |
| Auto-tuning start/stop<br>(see note 1) | 2        | 1          | Yes   | No   | Yes         | No          |                                                  | AT start =<br>0001<br>AT stop =<br>0000 |                      |
| Copy bank                              | 2        | 2          | Yes   | No   | Yes         | No          |                                                  |                                         |                      |
| Input-type monitor                     | 2        | 3          | No    | Yes  | No          | No          | 0 to 9                                           | 0000 to<br>0009                         | Setting for<br>SW202 |
| Alarm 1 mode                           | 2        | 4          | Yes   | Yes  | Yes         | No          | 0 to 9                                           | 0000 to                                 | 2                    |
| Alarm 2 mode                           | 2        | 5          |       |      |             |             |                                                  | 0009                                    |                      |

Yes: Possible.

No: Not possible or not required.

Note

1. Only when advanced PID control is selected. (Switch 203-1 = OFF)

- 2. Only when ON/OFF control is selected. (Switch 203-1 = ON)
- 3. The decimal point position is designated by the "decimal point position" parameter.
- 4. Does not apply when Alarm Mode = 0.
- 5. Writing is not possible during operation (i.e., when RUN is ON).
- 6. Only when the output relay "MAN" bit is 1.
- 7. When writing to the EEPROM with the set point command "00", set the SW203-3 to OFF.
- Caution The PID Control Unit's built-in EEPROM can be written to 100,000 times (service life). If more than 100,000 EEPROM write operations are performed, the memory will become corrupted. Do not use a Unit that has processed more than 100,000 EEPROM write operations.

#### **RAM Write Commands**

| Parameter                             | Co<br>ma | om-<br>and | Write | Read | Loop<br>no. | Bank<br>no. | Actual data<br>range                               | SV data<br>range        | Default value |
|---------------------------------------|----------|------------|-------|------|-------------|-------------|----------------------------------------------------|-------------------------|---------------|
| Set point (see note 3)                | 4        | 0          | Yes   | No   | Yes         | Yes         | Scaling lower lin<br>upper limit                   | nit to scaling          | 0 EU          |
| Execution bank number                 | 4        | 2          | Yes   | No   | Yes         | No          | 1 to 8                                             | 0001 to<br>0008         | 1             |
| Alarm SV 1<br>(see notes 3, 4)        | 4        | 3          | Yes   | No   | Yes         | Yes         | Alarm mode                                         | 0000 to                 | 0 EU          |
| Alarm SV 2<br>(see notes 3, 4)        | 4        | 4          | Yes   | No   | Yes         | Yes         | 0 to 9999<br>Other:<br>–999 to 9999                | 9999<br>F999 to<br>9999 | 0 EU          |
| Input shift value<br>(see note 3)     | 4        | 5          | Yes   | No   | Yes         | Yes         | -999 to 9999                                       | F999 to<br>9999         | 0 EU          |
| Proportional band (see note 1)        | 4        | 6          | Yes   | No   | Yes         | Yes         | 0.0 to 999.9                                       | 0000 to<br>9999         | 10.0%FS       |
| Integral (reset) time<br>(see note 1) | 4        | 7          | Yes   | No   | Yes         | Yes         | 0 to 9999 s                                        |                         | 240 s         |
| Derivative (rate) time (see note 1)   | 4        | 8          | Yes   | No   | Yes         | Yes         | 0 to 9999 s 40 s                                   |                         | 40 s          |
| Decimal point position                | 5        | 2          | Yes   | No   | Yes         | No          | 0 to 3                                             | 0000 to<br>0003         | 1             |
| Scaling lower limit                   | 5        | 3          | Yes   | No   | Yes         | No          | –999 to (scaling upper limit 0<br>value – 1 digit) |                         | 0             |
| Scaling upper limit                   | 5        | 4          | Yes   | No   | Yes         | No          | (Scaling lower limit + 1 digit)<br>to 9999         |                         | 100.0         |
| Control period<br>(see note 1)        | 5        | 7          | Yes   | No   | Yes         | No          | 1 to 99 s                                          | 0001 to<br>0099         | 20 s          |
| Hysteresis (see note 2)               | 5        | 8          | Yes   | No   | Yes         | Yes         | 0.0 to 100.0                                       | 0000 to<br>1000         | 0.2%FS        |
| Alarm hysteresis<br>(see note 4)      | 5        | 9          | Yes   | No   | Yes         | No          | 0.0 to 100.0                                       | 0000 to<br>1000         | 0.1%FS        |
| Digital filter                        | 5        | E          | Yes   | No   | Yes         | No          | 0 to 100                                           | 0000 to<br>0100         | 0 s           |
| Alarm 1 mode                          | 6        | 4          | Yes   | No   | Yes         | No          | 0 to 9                                             | 0000 to                 | 2             |
| Alarm 2 mode                          | 6        | 5          |       |      |             |             |                                                    | 0009                    |               |

Yes: Possible.

No: Not possible or not required.

Note

1. Only when advanced PID control is selected. (Switch 203-1 = OFF)

2. Only when ON/OFF control is selected. (Switch 203-1 = ON)

- 3. The decimal point position is designated by the "decimal point position" parameter.
- 4. Does not apply when Alarm Mode = 0.
- 5. RAM write commands write data only to the RAM regardless of the setting of the Switch 203-3 (SP write mode).
- 6. Any data written using RAM write commands is deleted when the power is turned OFF.
- 7. RAM write commands cannot be used to read data.

# 4-2 Data Flow

Refer to 3-2 Data Flow for the data flow in the PID Control Unit.

**Data Settings** 

Before setting data with a user program or the Programming Console, turn ON SW2-2 of the Unit to enable data setting from the C200H PC. However, the executed bank number can be set with a user program or from the Programming Console regardless of the ON/OFF setting of SW2-2.

SW2-1 (switching memory contents) may be set in either the OFF (Fixed) or ON (Normal) position, but care is required as the setting of this switch changes the stored data contents.

# 4-3 Programming

# 4-3-1 Example with SW2-1 in the Fixed Position

**Description and Conditions** 

| Example:    | The user program makes the following settings:<br>Loop 1 SP = 80.0<br>Loop 2 SP = 90.0<br>Loop 1 executed bank number = 1<br>Loop 2 executed bank number = 3 |
|-------------|----------------------------------------------------------------------------------------------------|
| Conditions: | C200H-PID01<br>Unit number set to 0 (allocated memory: IR100 to IR109).<br>SW2-1 set OFF (Fixed) and SW2-2 set ON (C200H PC).                                |

### Sample Program

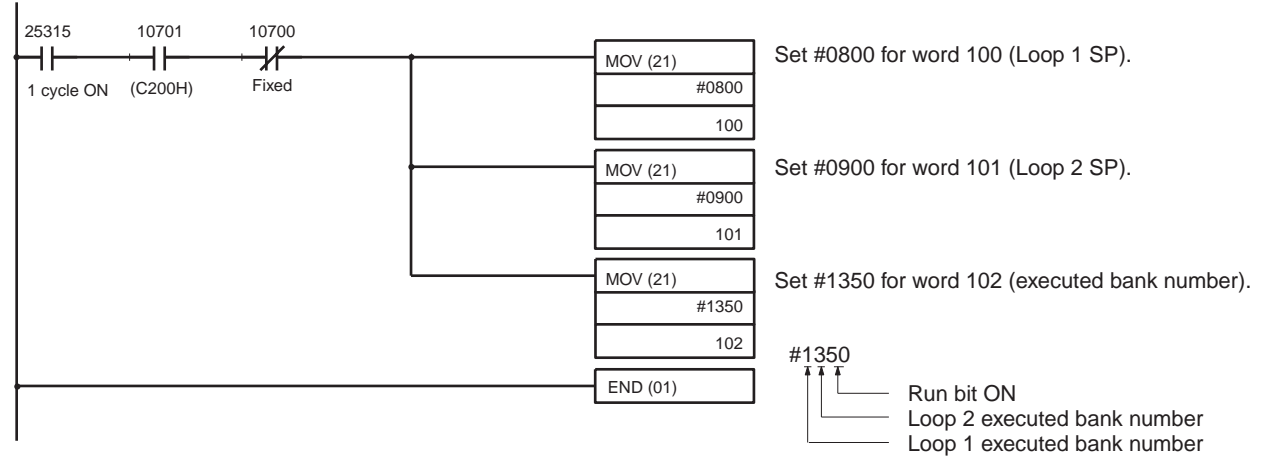

Be sure to set the correct values for the Loop 1 and Loop 2 SP.

The SV value is #0000 (0%) if no data is set. If the executed bank number is set to a value out of the range from 1 to 8 the bank number reverts to the previous value (default value = 1).

### **Reading Monitored Data**

Read monitored data into the program using Wd (n+3) to (n+9).

# 4-3-2 Example 1: Write with SW2-1 in the Normal Position

# **Description and Conditions**

| Example    | Before running the program, make the following parameter settings:<br>Loop 1 SP = 20.0 (Bank no. = 1)<br>Loop 2 SP = 8.05 (Bank no. = 2)<br>Loop 1 executed bank number = 1; decimal point position = 1<br>Loop 2 executed bank number = 2; decimal point position = 2<br>This is an example of a program that writes data to the EEPROM.<br>When writing to the RAM, add 4 to the leftmost digit of the command. |
|------------|----------------------------------------------------------------------------------------------------|
| Conditions | C200H-PID01<br>Unit number set to 0 (allocated memory: IR100 to IR109).<br>SW2-1 set ON (Normal) and SW2-2 set ON (C200H PC).                                                                                                    |

▲ Caution The PID Control Unit's built-in EEPROM can be written to 100,000 times (service life). If more than 100,000 EEPROM write operations are performed, the memory will become corrupted. Do not use a Unit that has processed more than 100,000 EEPROM write operations.

#### Sample Program

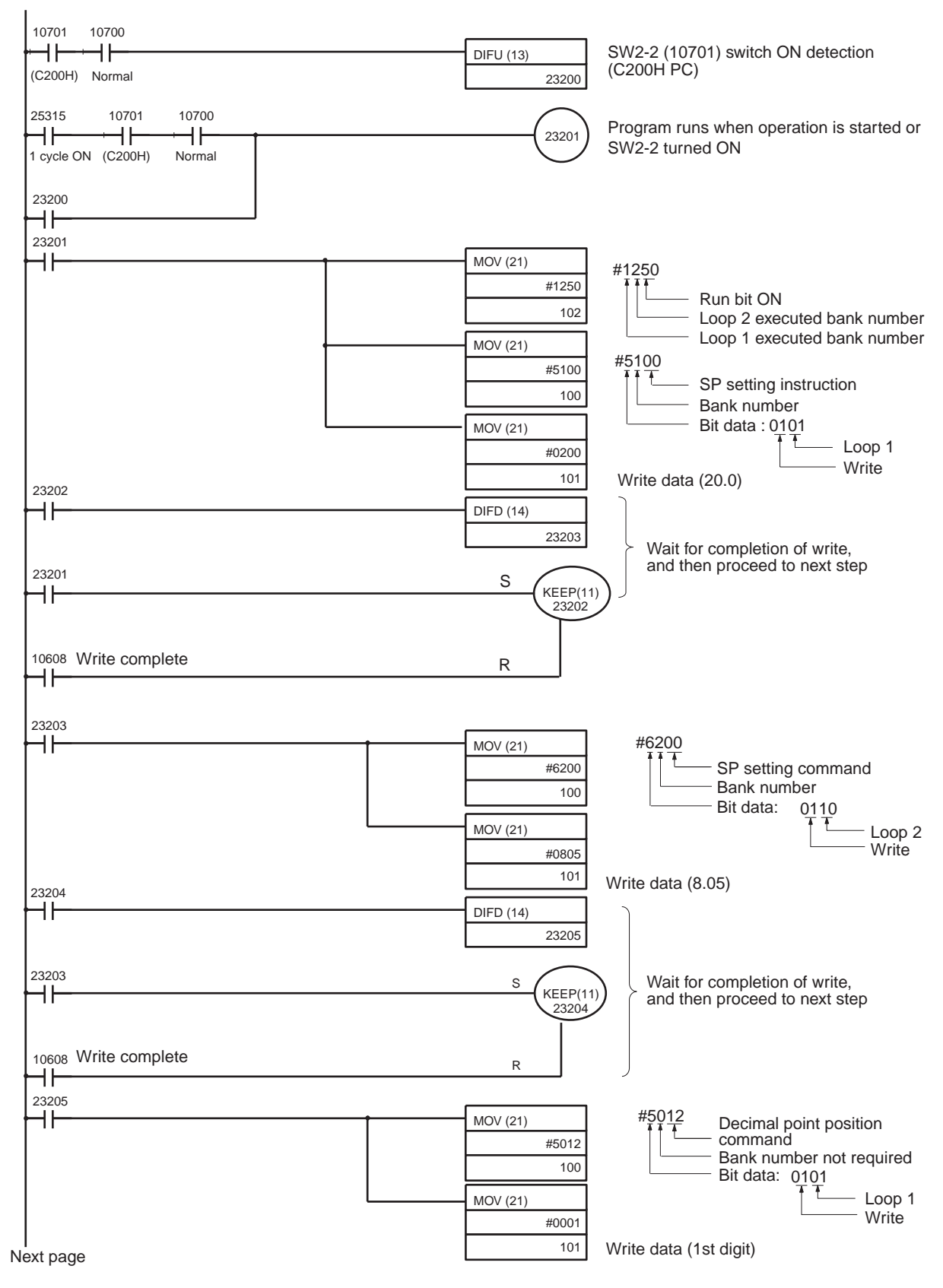

## Programming

# Section 4-3

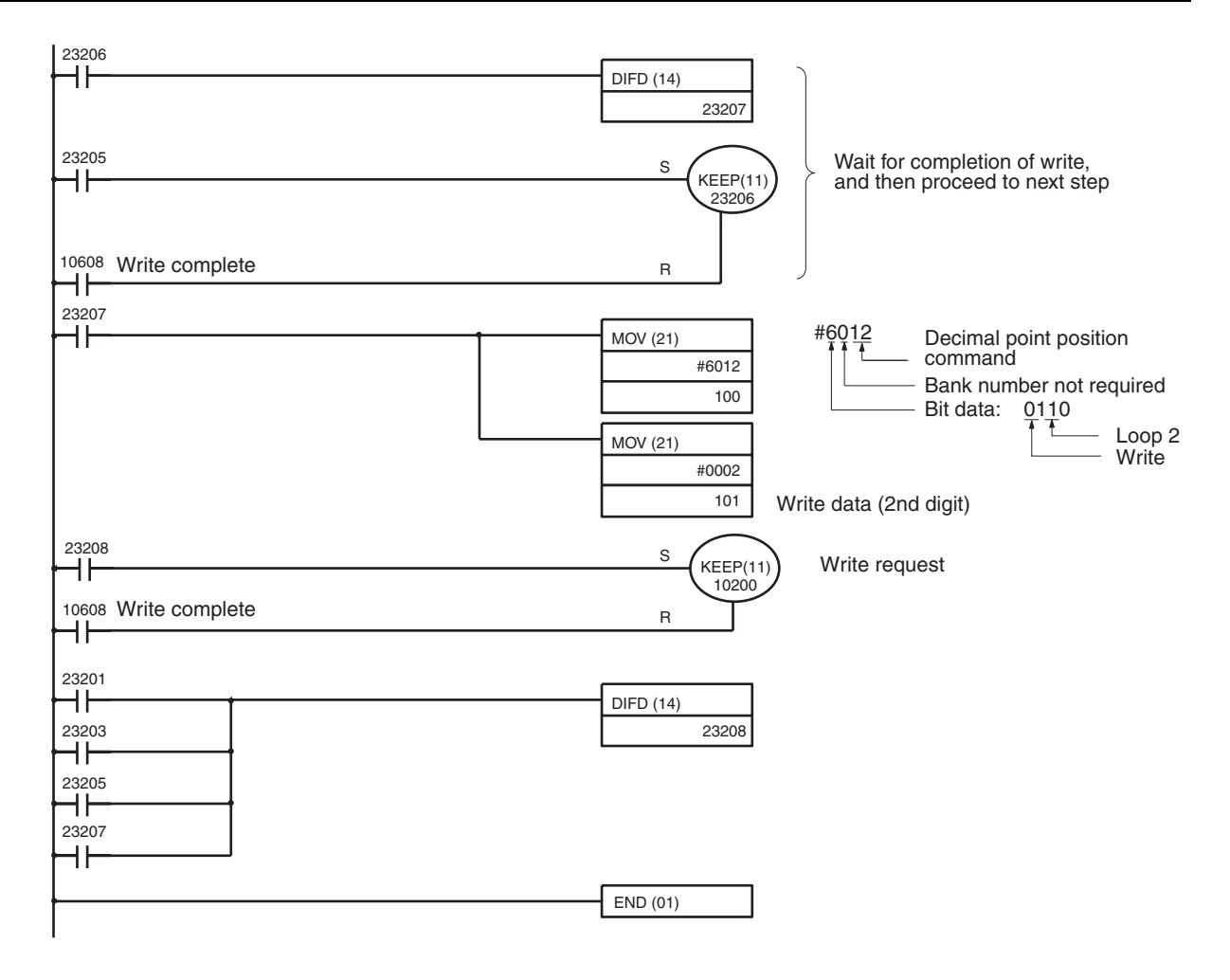

# **Timing Chart**

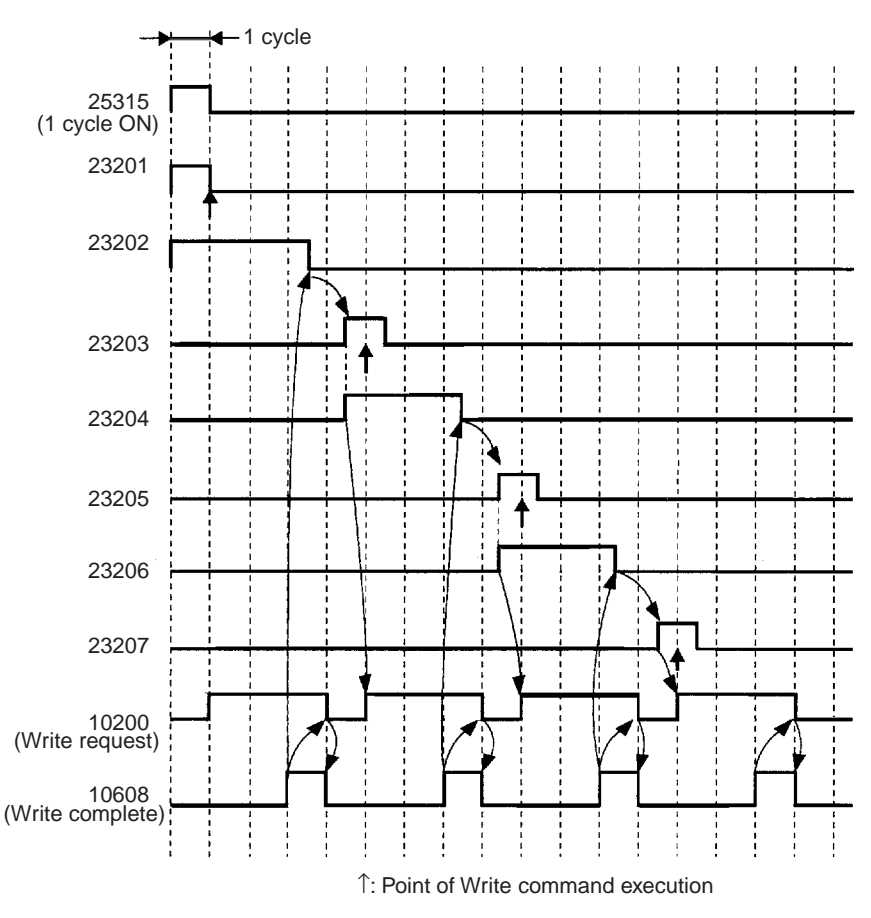

In addition to the timing above, 23201 turns ON for one cycle on the ON rising edge of SW2-2 (10701) and a write request (10200) turns ON at a timing one cycle behind 23208.

# 4-3-3 Example 2: Read with SW2-1 in the Normal Position

### **Description and Conditions**

| Example:    | After writing is completed, the following data is read to the DM area:<br>Loop 1 PV: $\rightarrow$ DM0000<br>Loop 1 control output variable: $\rightarrow$ DM0001 |
|-------------|----------------------------------------------------------------------------------------------------|
| Conditions: | C200H-PID01<br>Unit number set to 0 (allocated memory: IR100 to IR109.<br>SW2-1 set ON (Normal) and SW2-2 set ON (C200H PC).                                      |

## Programming

# Section 4-3

### Sample Program

Insert the program below before the END instruction in the program on page 45.

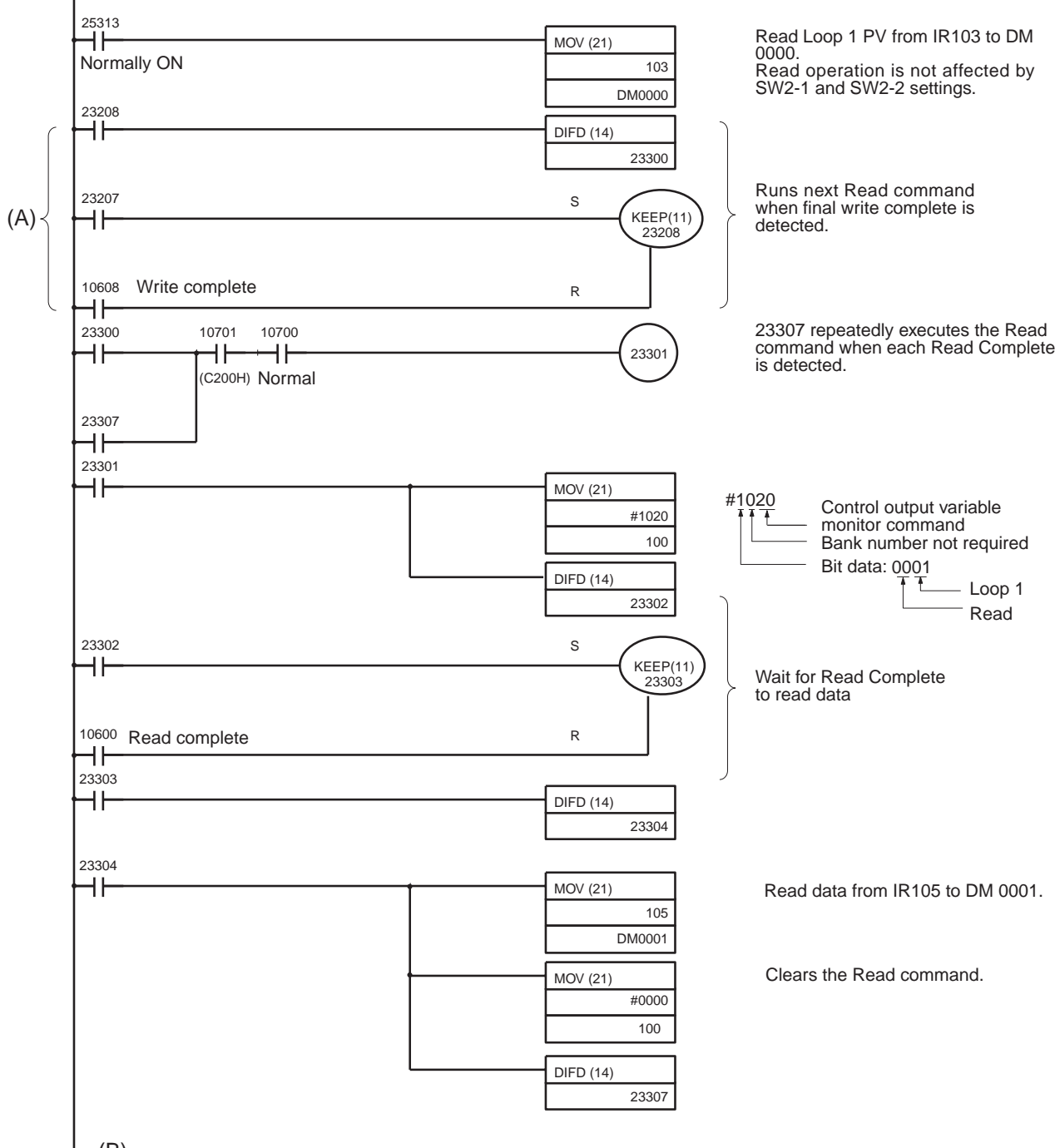

(B)

Change the above program as shown below if only reading is to be carried out.

Replace part (A) of the program with the following program.

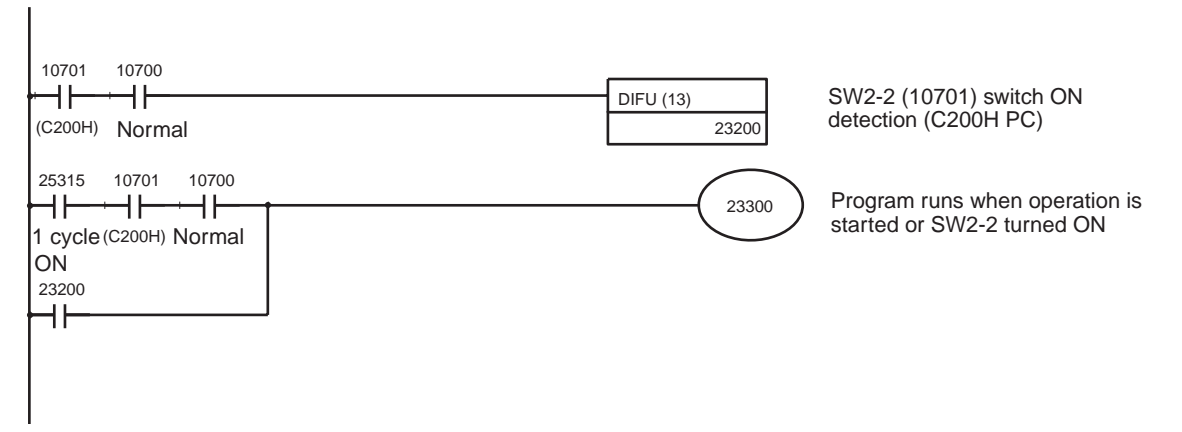

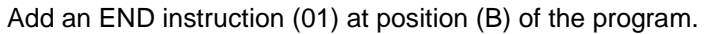

### **Timing Chart**

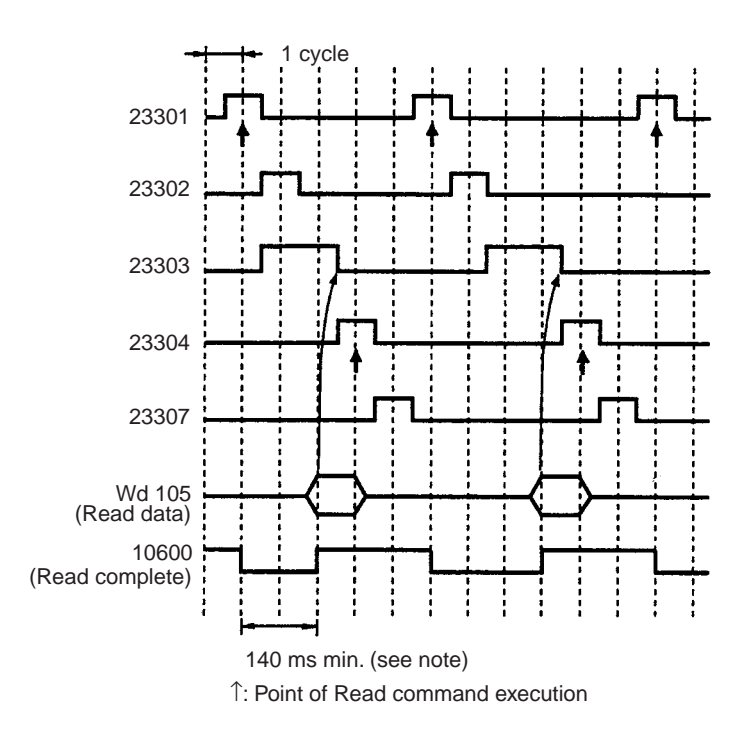

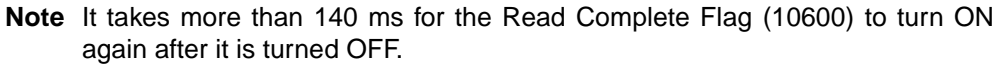

# 4-3-4 Operation Timing

#### Write Operation Timing

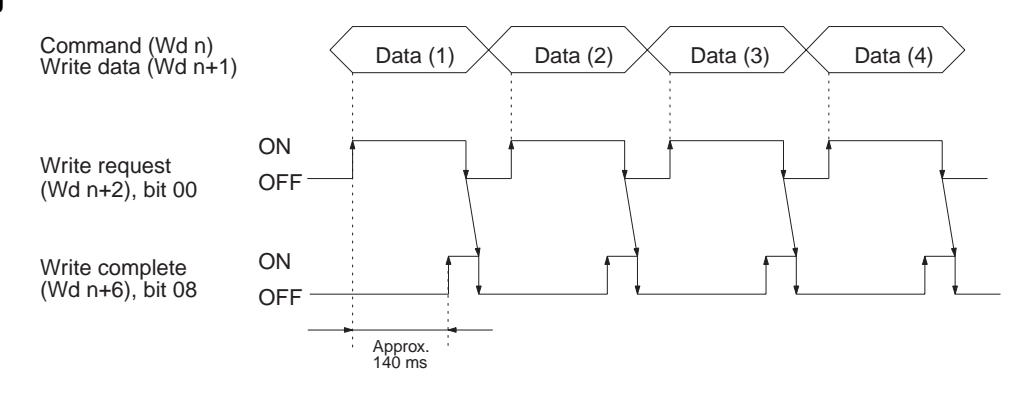

- **1,2,3...** 1. The data is written to the PID Control Unit EEPROM when the Write Request Flag turns ON.
- ▲ Caution The PID Control Unit's built-in EEPROM can be written to 100,000 times (service life). If more than 100,000 EEPROM write operations are performed, the memory will become corrupted. Do not use a Unit that has processed more than 100,000 EEPROM write operations.
  - 2. The Write Complete Flag turns ON when the data writing operation is completed. It takes approximately 140 ms to write the data.
  - 3. The Write Complete Flag automatically turns OFF when the Write Request Flag turns OFF.

Check to be sure that the Write Complete Flag has turned ON before turning OFF the Write Request Flag. If the Write Request Flag is set to OFF before the Write Complete Flag turns ON, the write operation will not be successful.

Temporarily turn the Write Request Flag OFF before executing the second and subsequent write operations. Writing is enabled on the ON rising edge of the Write Request Flag.

The Loop 1 and 2 executed bank number (Wd n+2) sets data directly. The data is written to the PID Control Unit RAM. If the value is set out of this range, the bank number reverts to the previous value (default value = 1).

### **Timing for a Read Operation**

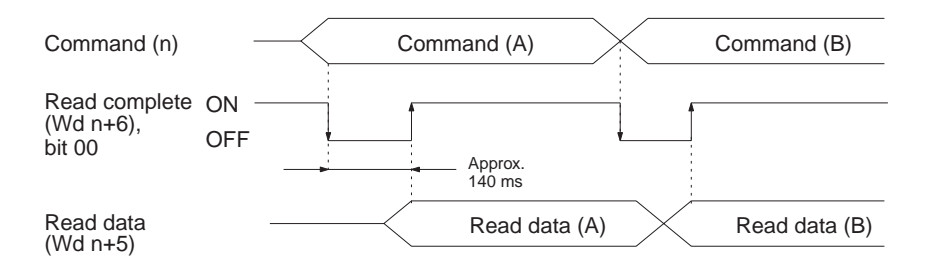

- **1,2,3...** 1. The read data is output to Wd (n+5) approximately 140 ms after the Read command is executed.
  - 2. The read data is updated every 100 ms.
  - 3. When the Read command is modified, turn OFF the Read Complete Flag to execute the next read operation.

I/O Refresh

PID control will not be executed properly unless there are at least 20 ms between I/O refresh operations. When creating the program, be sure that all of the conditions descried below are satisfied.

- The cycle time must be a minimum of 20 ms. If the program processing time is short, it is recommended that the fixed cycle time instruction (SCAN18) be used.
- When IORF(97) is executed for the PID Control Unit, there must be an interval of at least 20 ms between prior and subsequent end refreshes.
- The time interval for executing IORF(97) must be a minimum of 20 ms.

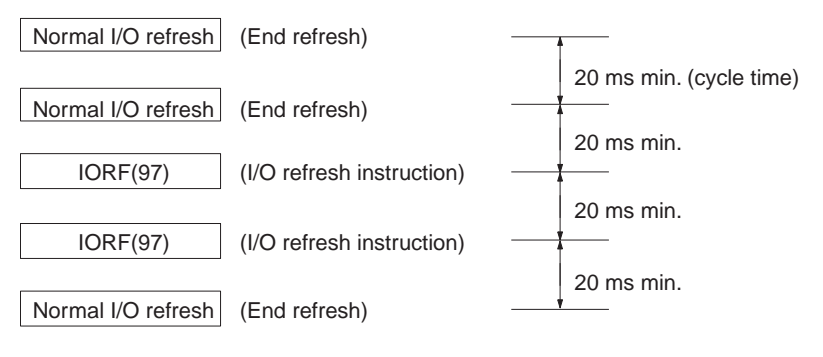

# SECTION 5 Troubleshooting

This section describes possible errors and provides measures for dealing with them.

# **Error Detection**

When an error occurs in an input or in the Unit, details of the error are output to the Data Setting Console and input relays (words n+8 and n+9).

# **Sensor Input Errors**

The following table shows the Data Setting Console display and error contents.

| Display | Error name          | Output status after<br>error                                                                                                    | Cause                                                                                                    | Remedy                                                                                                   |
|---------|---------------------|----------------------------------------------------------------------------------------------------|----------------------------------------------------------------------------------------------------|----------------------------------------------------------------------------------------------------|
| SEr I   | Loop 1 sensor error | Control output:<br>The transistor output or<br>voltage output turns OFF<br>or the current output falls<br>below 2 mA.<br>Alarm output: | Reading is $\pm 10\%$ FS out<br>of sensor measurement<br>range (i.e., 10%FS below<br>the lower limit or 10%FS<br>above the upper limit).<br>Broken or incorrect input | Check the sensor wiring.<br>Replace the sensor.<br>Replace the Unit.<br>Correctly set switch<br>SW203-4. |
| SEr2    | Loop 2 sensor error | The alarm is output<br>assuming the input is<br>±10%FS.                                                                                | wiring<br>Defective input sensor<br>Defective Unit<br>SW203-4 is OFF (Loop 2<br>enabled) but no sensor<br>connected to Loop 2.                                        |                                                                                                    |

**Data Setting Console** When a sensor error occurs, one of the codes above and the detected value are displayed alternately.

If a Loop 1 sensor error  $5E_r$  / and a Loop 2 sensor error  $5E_r$  2 occur simultaneously,  $5E_r$  / is displayed preferentially. Even if a sensor error is detected in one Loop, the other Loop continues to operate normally. Control operation restarts automatically five seconds after the cause of the error is corrected.

The following bits are set when a sensor input error occurs.

| Loop 1 sensor error | Wd. n+8, bit 14 = 1 |
|---------------------|---------------------|
| Loop 2 sensor error | Wd. n+9, bit 14 = 1 |

Alarm

| Display               | Error name | Cause                                                | Remedy                                |
|-----------------------|------------|------------------------------------------------------|---------------------------------------|
| ALM1<br>indicator lit | Alarm 1    | The value is in the alarm range set with Alarm SV 1. | Check the object being<br>controlled. |
| ALM2<br>indicator lit | Alarm 2    | The value is in the alarm range set with Alarm SV 2. |                                       |

Error displayed when an abnormality occurs in the loop currently being displayed. No indicator is provided to show an ALM2 alarm.

The bits shown in the table below are set to 1 when an alarm occurs.

| Wd (n+8) | Bit 01 = 1 | Alarm 1 | Loop 1 |
|----------|------------|---------|--------|
|          | Bit 00 = 1 | Alarm 2 |        |
| Wd (n+9) | Bit 01 = 1 | Alarm 1 | Loop 2 |
|          | Bit 00 = 1 | Alarm 2 |        |

### **EEPROM Error**

| Display | Error name      | Output status after error                                                                                                    | Cause               | Remedy              |
|---------|-----------------|----------------------------------------------------------------------------------------------------|---------------------|---------------------|
| Ε Ι Ι Ι | EEPROM<br>error | Control output:<br>The transistor output or<br>voltage output is OFF or<br>the current output is less<br>than 2 mA.<br>Alarm output is OFF. | Defective<br>EEPROM | Replace the<br>Unit |

|                                    | The RUN indicator turns off when an EEPROM error occurs.                                                                                                    |
|------------------------------------|----------------------------------------------------------------------------------------------------|
| Duplicate I/O Unit                 | The Unit number duplicates the number of another Special I/O Unit. The SR bit 25415 turns ON when an Duplicate I/O Unit error occurs. Refer to AR0000 to AR0011 for the duplicated Unit number. The C200H PC will not operate during a duplicate I/O error.<br>Set the Unit number to a separate number.                                                |
| Special I/O Unit Error             | I/O refresh not operating correctly between the CPU Unit and PID Unit. The PID Control Unit is operating based on the contents of the previous refresh. Refer to AR0000 to AR0015 for the Unit number where the error occurred. After correcting the cause of the error, set the Special I/O Unit Restart Flag (AR0100 to AR0109) to restart operation. |
| RUN Indicator Unlit                | The C200H power supply is turned on but the RUN indicator is not lit. None of the errors described previously are detected. Replace the Unit.                                                                                                    |
| No Data Setting Console<br>Display | <ul> <li>No 24-VDC power supply is connected to the PID Control Unit input termi-<br/>nals A8 and A9.</li> </ul>                                                                                                    |
|                                    | <ul> <li>The connecting cable is disconnected.</li> </ul>                                                                                                    |
|                                    | <ul> <li>The connecting cable is broken.</li> </ul>                                                                                                    |
|                                    | <ul> <li>A circuit in the Data Setting Console is defective.</li> </ul>                                                                                                    |
|                                    | <ul> <li>A circuit in the PID Control Unit is defective.</li> </ul>                                                                                                    |
|                                    | After determining the cause of the error, correct the problem or replace the Unit.                                                                                                    |

# Appendix A Specifications

# **General Specifications**

Conforms to the C200H PC specifications.

| ltem                         | C200H-PID0 Specifications                                                                        |
|------------------------------|--------------------------------------------------------------------------------------------------|
| Input signal refresh         | 4 to 20 mA, 1 to 5 V, 0 to 5 V, 0 to 10 V                                                        |
| No. of input points (loops)  | Two points (two loops, each of which consists of a voltage and a current)                        |
| Control mode                 | PID, ON/OFF (selectable with a switch on the rear panel) (advanced PID control with auto-tuning) |
| Setting/designation accuracy | $\pm 0.5\%$ FS $\pm 1$ digit max. The SV and displayed value match. There is no relative error.  |
| Hysteresis                   | 0.0 to 100.0% FS (in units of 0.1%FS)                                                            |
| Alarm hysteresis             | 0.0 to 100.0% FS (in units of 0.1%FS)                                                            |
| Proportional band            | 0.0 to 999.9 (in units of 0.1)                                                                   |
| Integral (reset) time        | 0 to 9999 s (in units of 1 s)                                                                    |
| Derivative (rate) time       | 0 to 9999 s (in units of 1 s)                                                                    |
| Control period               | 1 to 99 s (in units of 1 s)                                                                      |
| Sampling period              | 100 ms                                                                                           |
| Output refresh period        | 100 ms                                                                                           |
| Display refresh period       | 100 ms                                                                                           |
| Input shift range            | -999 to 9999 (see note 1)                                                                        |
| Scaling setting range        | -999 to 9999 (see note1)                                                                         |
| Digital filter setting range | 0 to 100 s (in units of 1 s)                                                                     |
| Alarm output setting range   | –999 to 9,999                                                                                    |
| Manual output setting range  | –5 to 105%                                                                                       |
| No. of banks                 | 8 banks                                                                                          |
| Internal current consumption | 5 VDC, 0.33 A max.                                                                               |
| External supply voltage      | 24 VDC <sup>+10%</sup> / <sub>-15%</sub> , 0.2 A min.                                            |
| Dimensions (see note 2)      | 34.5 mm (W) x 130 mm (H) x 120.5 mm (D)                                                          |
| Weight                       | 360 g                                                                                            |

**Note** 1. The decimal point position is designated by a parameter setting.

2. Refer to Appendix B Dimensions.

# **Output Characteristics**

# Transistor Output (Pulse) C200H-PID01

| External supply voltage  | 24 VDC <sup>+10%</sup> / <sub>-15%</sub> |  |
|--------------------------|------------------------------------------|--|
| Max. load voltage        | 24 VDC (collector supplied voltage) max. |  |
| Max. load current        | 100 mA max.                              |  |
| Residual voltage when ON | 3 V max.                                 |  |
| Leakage current when OFF | 0.3 mA max.                              |  |

# Voltage Output (Pulse) C200H-PID02

| Output voltage    | 12 VDC                                |
|-------------------|---------------------------------------|
| Max. load current | 40 mA (with short-protective circuit) |

# Current Output (Linear) C200H-PID03

| Output current             | 4 to 20 mA       |
|----------------------------|------------------|
| Permissible load impedance | 600 Ω max.       |
| Current value accuracy     | 4±0.3 to 20±1 mA |

# Appendix B Dimensions

# **PID Control Unit**

Weight: 360 g Unit Dimensions

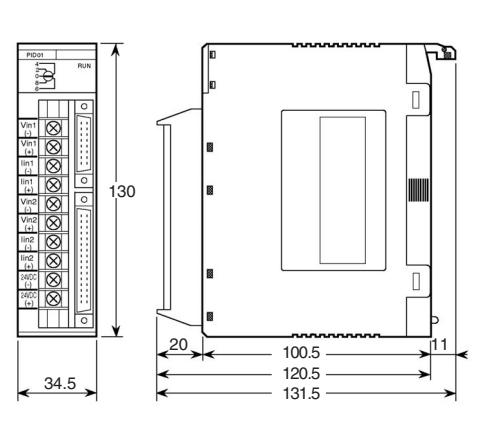

# Mounting Dimensions

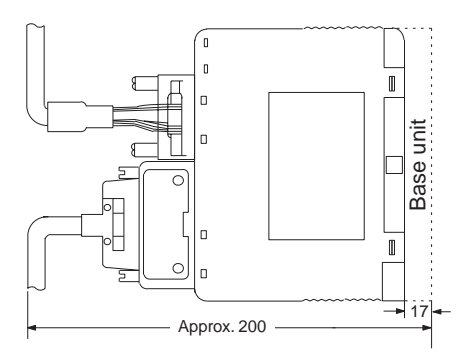

# **Data Setting Console**

Weight: 120 g Unit Dimensions

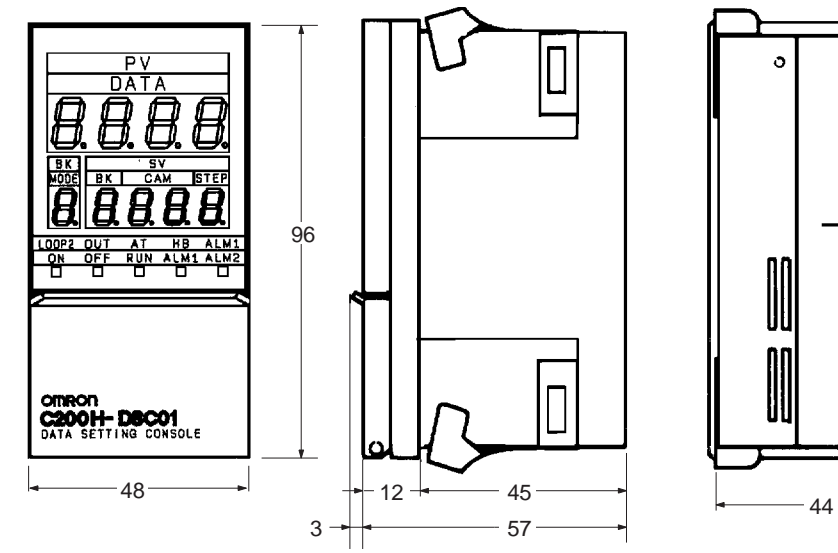

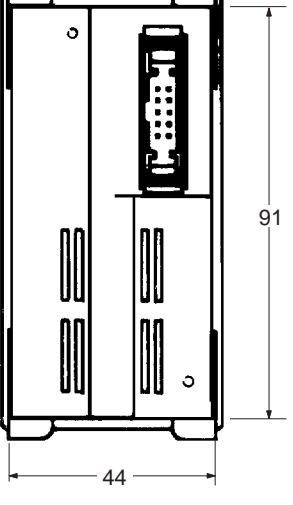
#### **Mounting Dimensions**

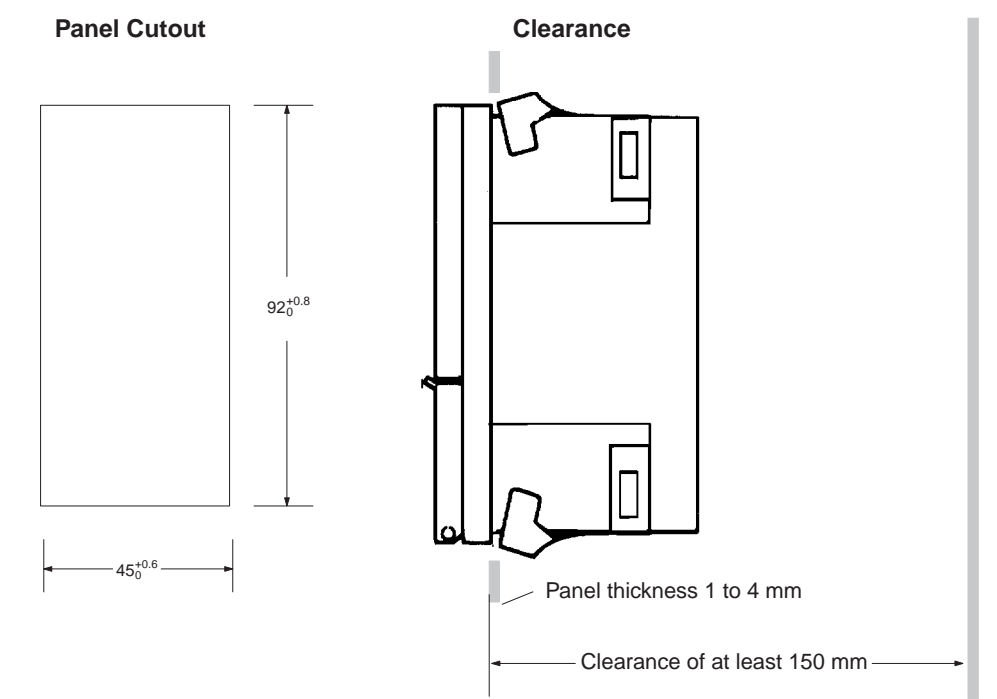

Allow a clearance of at least 150 mm behind the Data Setting Console when it is installed in the panel to allow cable connectors to be inserted. A clearance of 50 mm is sufficient if the rear panel can be opened.

## Appendix C Parameters and Key Operations

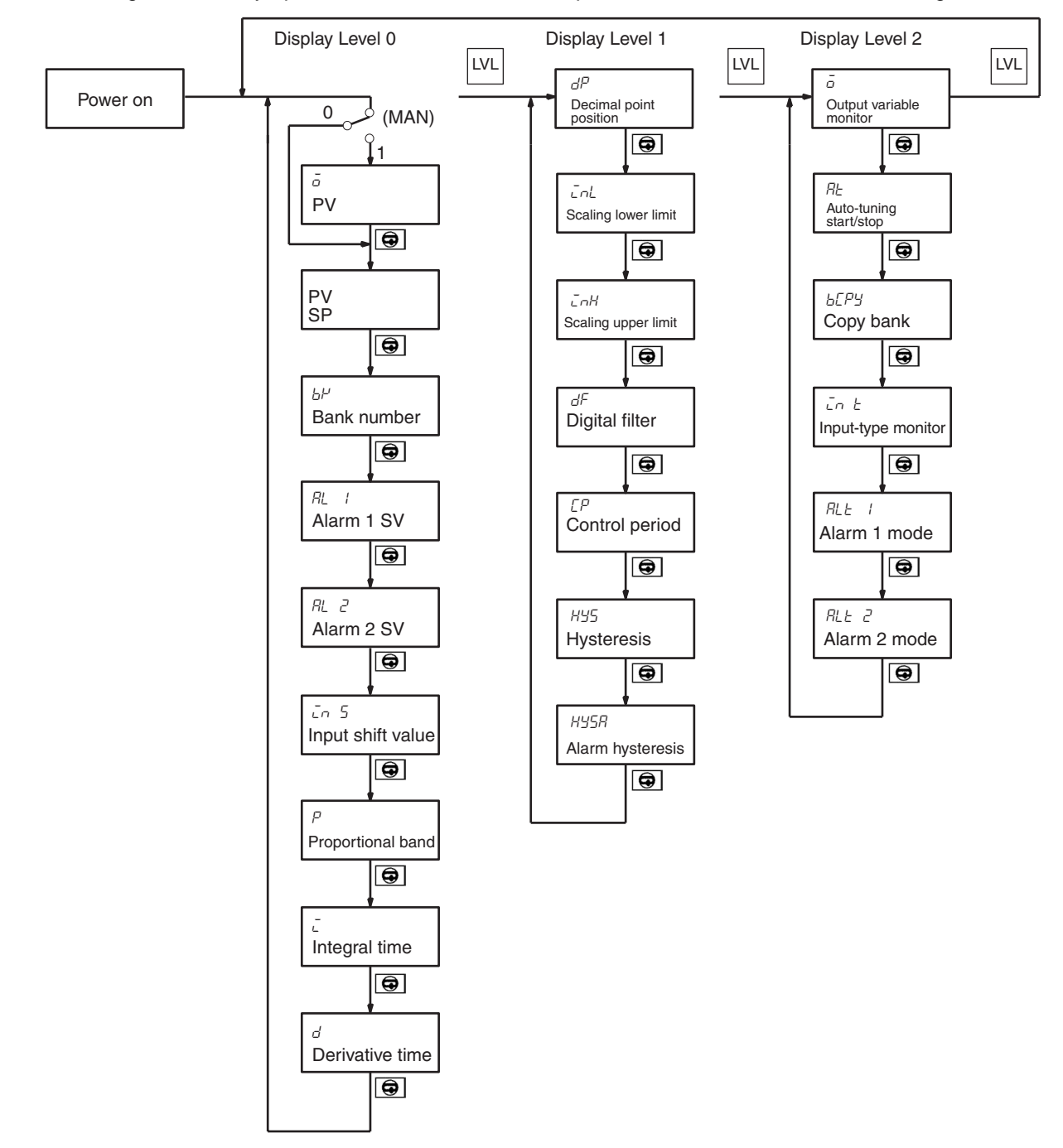

The Data Setting Console key operations and their relation to parameters are shown in the following table.

## Index

#### A–B

advanced PID control, 2 alarm indicators, 52 allocating memory, 34 applications precautions, xiii auto-tuning start/stop setting, 30 bank number setting, 26

## С

command codes settings, 40 Connector Terminal Block Converter Unit, 16 control output variable monitor setting, 30 control period setting, 29 cover removal and replacement, 9

## D

data flow, 21 data setting, 21 operating procedure, 20 Data Setting Console connecting cable and precautions, 17 features, 23 mounting, 58 parameter and setting tables, 24 physical features, 22 data settings, 42 decimal point position, 28 derivative time setting, 27 detecting errors, 52 Duplicate I/O Unit, 53 EEPROM error alarm, 52

#### E-F

error display, 26 errors data setting, 52 features, 2

indicators, 8
input shift value setting, 27
input wiring precautions, 12
installation precautions, xiii
integral time setting, 27
memory contents, 36

## M–O

operating environment precautions, xiii Operation and Function Setting, 10 operation timing, 49 output wiring, 13 circuit diagrams, 14 connectors and cable, 15 diagrams, 15 precautions, 15

#### P–R

precautions, 4 applications, xiii general, xii operating environment, xiii safety, xii programming examples, 42, 46 proportional band setting, 27 read operation timing, 49 Remote I/O Terminal, 16

## S

safety precautions *See also* precautions selecting allocated memory, 34 sensors setting type, 10 sensor-type setting, 30 setting and displaying parameters method, 25 settings

#### Index

source, 10 Slave Rack number of mountable Units, 4 Special I/O Unit error, 53 specifications general, table, 55 switch settings, 8, 9 switching memory contents, 10 switching memory contents and setting direction, 9 system configuration, 3

## T–U

troubleshooting alarm, 52 data setting errors, 52 duplicate I/O unit, 53 EEPROM error, 52 power supply, 53 RUN Indicator Unlit, 53 Special I/O Unit error, 53 Unit models, 3 Unit components dimensions, 57

#### **Revision History**

A manual revision code appears as a suffix to the catalog number on the front cover of the manual.

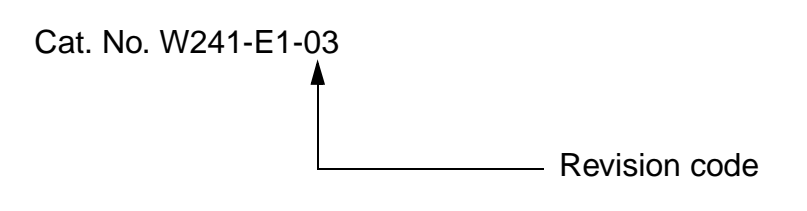

The following table outlines the changes made to the manual during each revision. Page numbers refer to the previous version.

| Revision code | Date          | Revised content                                                                                                    |
|---------------|---------------|----------------------------------------------------------------------------------------------------|
| 1             | November 1993 | Original production                                                                                                    |
| 1A            | March 1995    | Page 38: Auto-tuning start/stop in the table corrected.                                                                                                    |
|               |               | Page 44: Sample program corrected.                                                                                                    |
| 2             | March 2000    | Added PRECAUTIONS section.                                                                                                    |
|               |               | Page 4: Added descriptions about RAM write commands.                                                                                                    |
|               |               | Page 9: Added the use of RAM write commands in the SP write mode.                                                                                             |
|               |               | Page 11: Changed descriptions about the terminal block connections.                                                                                           |
|               |               | <b>Page 19:</b> Changed descriptions about the data flow to include information about EEPROM write commands and RAM write commands.                           |
|               |               | Page 39: Added the RAM write commands table.                                                                                                    |
|               |               | Page 39: Changed some values in the sample program.                                                                                                    |
|               |               | <b>Page 40:</b> Added comments about EEPROM write commands and RAM write commands in the sections on descriptions and conditions.                             |
|               |               | Page 42: Changed the sample program.                                                                                                    |
|               |               | Page 43: Changed the information at the end of timing chart.                                                                                                  |
|               |               | Page 44: Changed the sample program.                                                                                                    |
|               |               | Page 45: Changed the timing chart.                                                                                                    |
| 03            | August 2003   | <b>Page xiii</b> : Added precautions on cycle time and writing to EEPROM, and changed application precaution on mounting units to include Power Supply Units. |
|               |               | Page 4: Added caution on writing to EEPROM.                                                                                                    |
|               |               | Page 11: Added information regarding SP Write Mode.                                                                                                    |
|               |               | Pages 21, 41, and 42: Added caution on writing to EEPROM.                                                                                                    |
|               |               | Page 46: Added information to the diagram on the Read command.                                                                                                |
|               |               | Page 48: Added caution on writing to EEPROM.                                                                                                    |

#### **OMRON CORPORATION**

FA Systems Division H.Q. 66 Matsumoto Mishima-city, Shizuoka 411-8511 Japan Tel: (81)55-977-9181/Fax: (81)55-977-9045

#### Regional Headquarters

OMRON EUROPE B.V. Wegalaan 67-69, NL-2132 JD Hoofddorp The Netherlands Tel: (31)2356-81-300/Fax: (31)2356-81-388

#### **OMRON ELECTRONICS LLC**

1 East Commerce Drive, Schaumburg, IL 60173 U.S.A. Tel: (1)847-843-7900/Fax: (1)847-843-8568

#### OMRON ASIA PACIFIC PTE. LTD.

83 Clemenceau Avenue, #11-01, UE Square, Singapore 239920 Tel: (65)6835-3011/Fax: (65)6835-2711

# OMRON

Authorized Distributor:

Printed in Japan

Cat. No. W241-E1-03 C200H-PID0 PID Control Unit

**OPERATION MANUAL** 

OMRON